# Handleiding Cisco Webex Training docenten

# Inhoud

| Ondersteunde browsers                                                      | 3  |
|----------------------------------------------------------------------------|----|
| Naar http://uu.webex.com                                                   | 3  |
| Weergave naam veranderen                                                   | 5  |
| Portal                                                                     | 5  |
| Webex Meeting Applicatie                                                   | 6  |
| Naar Webex Training                                                        | 7  |
| Taal en tijdsindeling aanpassen (verander in ieder geval de tijdsindeling) | 8  |
| Training inplannen                                                         | 10 |
| Een sessie hosten                                                          | 10 |
| De sessie instellen                                                        | 11 |
| Deelnemers toevoegen vanuit adresboek                                      | 13 |
| Deelnemers toevoegen handmatig                                             | 14 |
| Presenters toevoegen handmatig                                             | 17 |
| Opties voor sessies                                                        | 17 |
| Welkomstbericht                                                            | 18 |
| Breakout-sessie instellen van tevoren                                      | 18 |
| E-mail options                                                             | 19 |
| Cursusmateriaal toevoegen                                                  | 20 |
| Test toevoegen                                                             | 20 |
| Contactpersonen toevoegen aan het adresboek                                | 21 |
| Meteen een Training starten                                                | 25 |
| Tijdelijke applicatie                                                      | 27 |
| Plugin installeren                                                         | 28 |
| Mensen uitnodigen voor de zojuist gestarte Training                        | 29 |
| Training hosten                                                            | 31 |
| Aanzetten van audio en camera                                              | 31 |
| Deelnemerslijst                                                            | 33 |
| Delen van het scherm                                                       | 33 |
| Breakout-sessies                                                           | 34 |
| Deelnemen aan specifieke breakout-sessies                                  | 39 |

| Verlaten van breakout-sessies    |  |
|----------------------------------|--|
| Alle breakout-sessies beëindigen |  |
| Whiteboard                       |  |
| Training beëindigen              |  |
| Deelnemen aan een sessie         |  |
| Via een link                     |  |
| Via de uitnodiging               |  |
| Via de portal uu.webex.com       |  |
|                                  |  |

# Ondersteunde browsers

Cisco ondersteunt alle browsers, echter raden zij Edge af. Edge werkt niet optimaal. Gebruik liever een andere browser. Chrome, Opera, Internet Explorer en Firefox werken goed met Cisco.

# Naar http://uu.webex.com

Ga naar <u>http://uu.webex.com</u> en klik op 'Meld u aan' in de rechterbovenhoek.

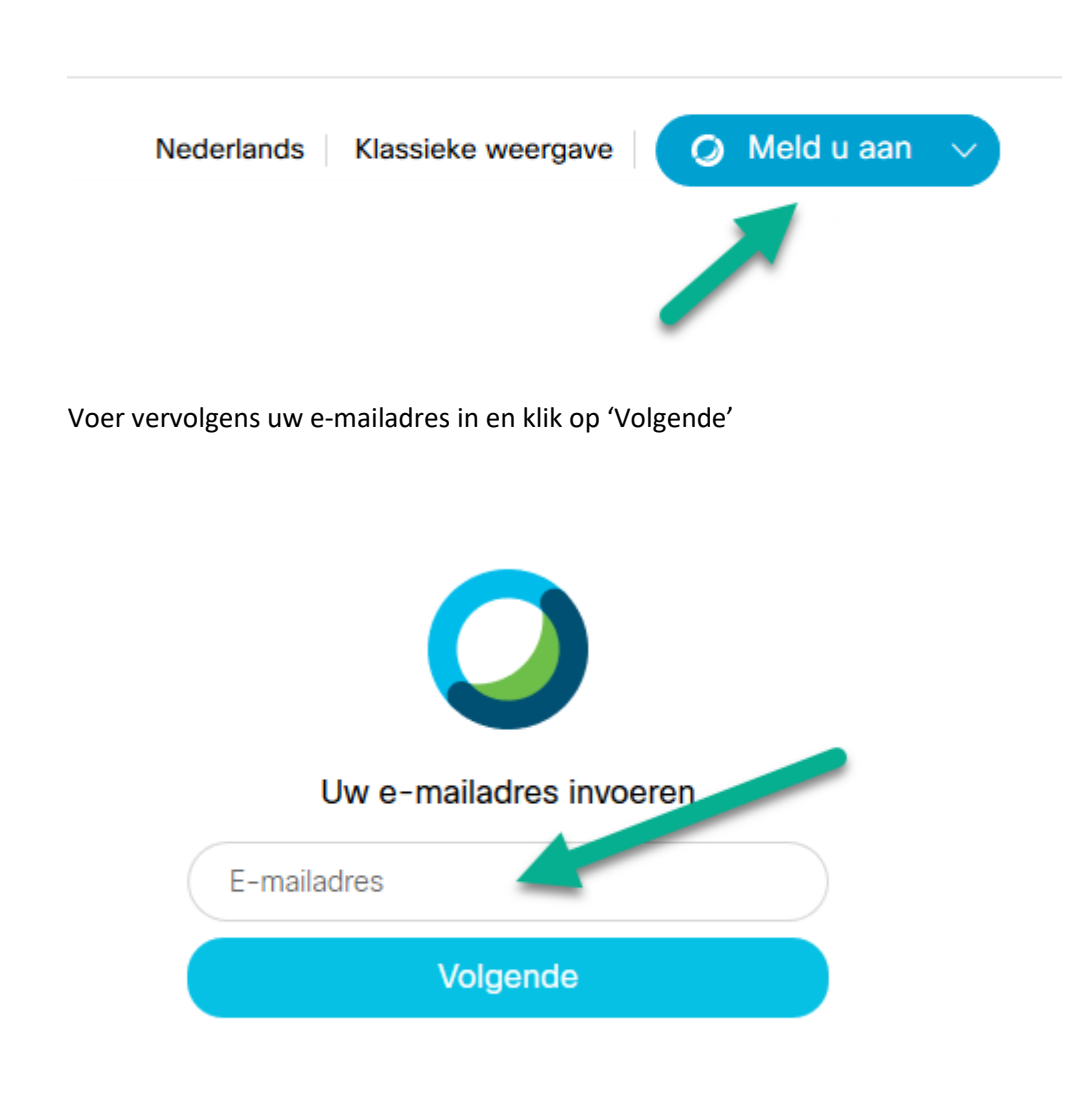

Voer uw SolisID en wachtwoord in en klik op 'Volgende' of 'Continue'.

| Utrecht University   |   |
|----------------------|---|
|                      | i |
| Sign in              |   |
| Solis-id or email    |   |
| Password             |   |
| Continue             |   |
| Forgot password?     |   |
| Universiteit Utrecht |   |
|                      | i |

Twee-factor authenticatie -SMS

| Vul verificatie code in |
|-------------------------|
| Doorgaan                |

20 12 21 14

Of via de NetIQ applicatie:

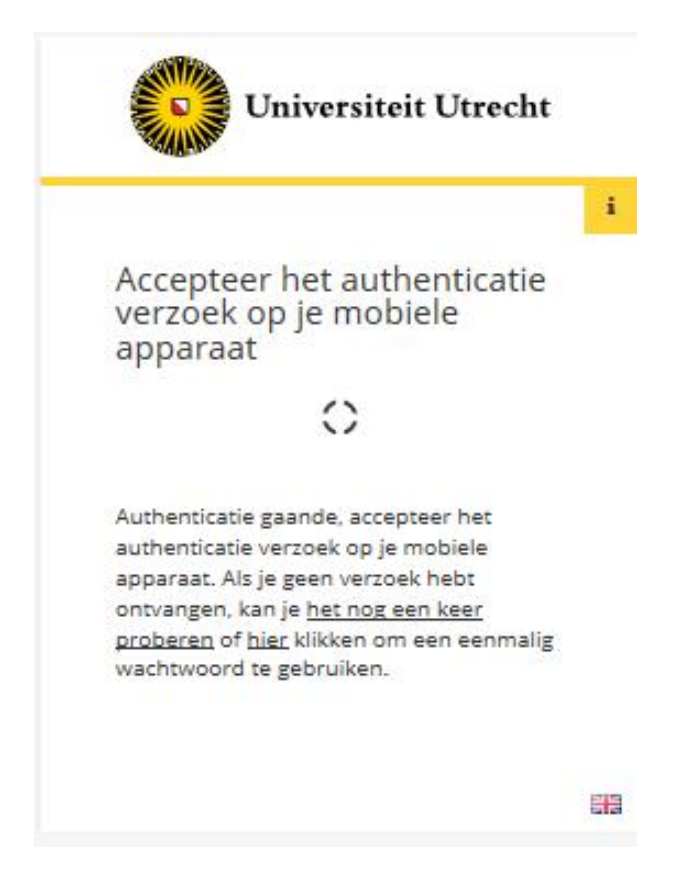

Ga verder. Nu krijg je de homepagina te zien:

| (←) → C <sup>i</sup>               | A https://uuwebex.com/webappng/sites/uu/dashboard/home                                     | … ⊠ ☆ ⊻ II\ E                                                |
|------------------------------------|--------------------------------------------------------------------------------------------|--------------------------------------------------------------|
| cisco Webex                        |                                                                                            |                                                              |
| A Home                             | Q Search for meetings and recordings                                                       | English   Classic View                                       |
| Meetings                           |                                                                                            |                                                              |
| Recordings                         | 's Personal Room                                                                           |                                                              |
| Preferences                        | JS https://uu.webex.com/meet/                                                              |                                                              |
| 000 Insights                       | More ways to join                                                                          |                                                              |
| ⑦ Support                          | Start a Meeting V Schedule                                                                 |                                                              |
| $\underline{\downarrow}$ Downloads |                                                                                            |                                                              |
| 💬 Feedback                         |                                                                                            |                                                              |
|                                    | Upcoming Meetings                                                                          |                                                              |
|                                    | AA         10:55 AM - 11:55 AM         Webex Test           Thus, Apr 2         Webex Test |                                                              |
|                                    | AA         11:00 AM - 12:00 PM         Webex Test         Join                             |                                                              |
|                                    | View all meetings                                                                          |                                                              |
|                                    |                                                                                            |                                                              |
|                                    |                                                                                            |                                                              |
| Webex Training                     |                                                                                            |                                                              |
| Webex Events<br>Webex Support      |                                                                                            |                                                              |
|                                    | © 2020 Cisco and/or its affiliate                                                          | s. All rights reserved. Privacy Statement   Terms of Service |

#### Weergave naam veranderen

Het kan voorkomen dat het SolisID als naam wordt weergegeven. Dit is niet gewenst. Aanpassen kan op twee manieren.

#### Portal

Klik na het inloggen op het pijltje bij je naam en klik op 'My profile'.

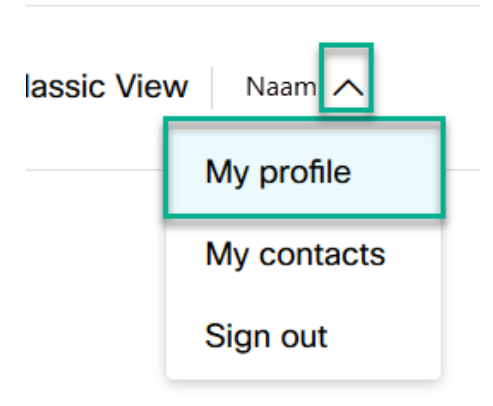

Klik vervolgens op 'Edit My Profile'

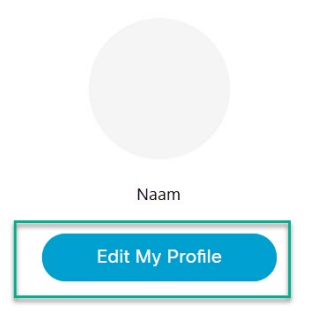

Vervolgens kun je in de groene velden klikken wanneer de gegevens niet goed staan.

| ← Account Settings |                                                    |
|--------------------|----------------------------------------------------|
| Personal Info      |                                                    |
| i olona mo         |                                                    |
| Display Name       |                                                    |
| First/Last Name    |                                                    |
| Email              |                                                    |
| Address            |                                                    |
| Account Management |                                                    |
| Devices            | Manage all devices connected to your Cisco account |

#### Webex Meeting Applicatie

Het kan ook via de applicatie. Daar waar 'Naam' en 'E-mailadres' staat, mag geen SolisID staan. Is dit wel het geval, klik dan op het potloodje en pas dit aan.

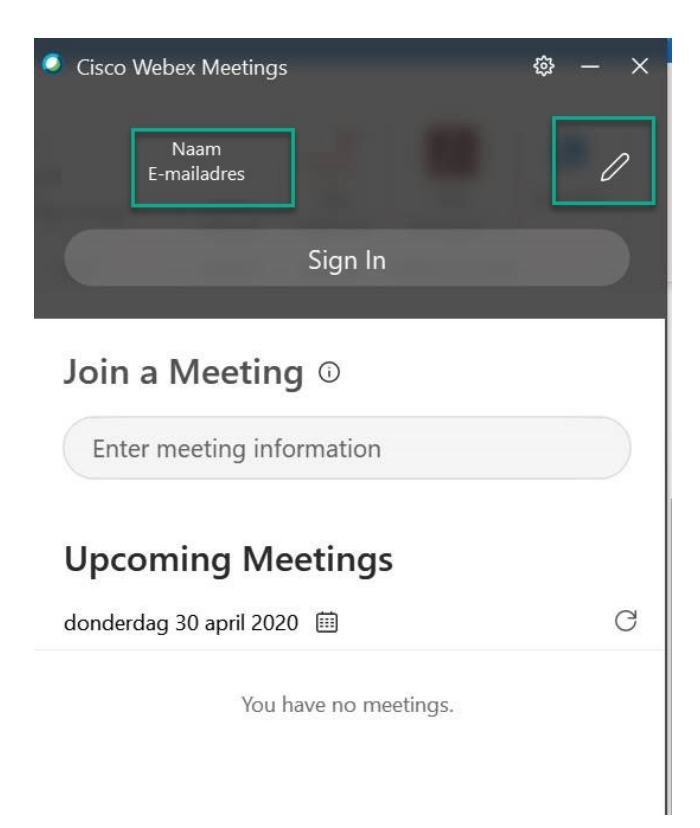

# Naar Webex Training

Linksonder in het scherm zie je Webex Training staan. Klik hierop.

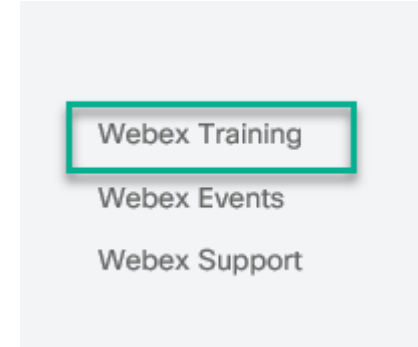

Je komt dan op de volgende pagina terecht:

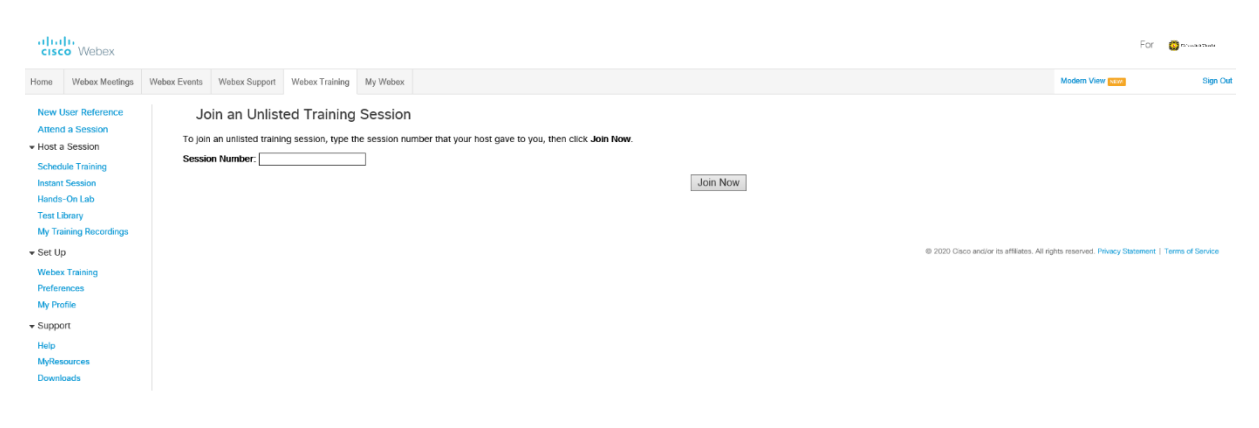

# Taal en tijdsindeling aanpassen (verander in ieder geval de tijdsindeling)

In het voorbeeld staat Webex in het Engels. Dit heeft niets te maken met je browser- of systeeminstellingen. Om dit aan te passen gaan we naar My Webex:

| cisco Webex                                                                                                    |                                                                                                    | For 👩 musamus                                                           |
|----------------------------------------------------------------------------------------------------|----------------------------------------------------------------------------------------------------|-------------------------------------------------------------------------|
| Home Webex Meetings                                                                                                    | Webex Events Webex Support Webex Training My Webex                                                                                                    | Modern View New Sign Out                                                |
| New User Reference<br>Attend a Session<br>• Host a Session<br>Schedule Training<br>Instant Session<br>Hands-On Lab<br>Test Library<br>My Training Rocordings | Join an Unlisted Training Session<br>To join an unlisted training session, type the session number that your host gave to you, then click <b>Join Now</b><br>Session Number: |                                                                         |
| Set Up     Webex Training     Preferences     My Profile     Support     Help     MyResources     Descelarate                                                | @ 2003 Gaos en                                                                                                    | stor in afflates. Al rights manned. Pélacy Statement   Terms of Elevice |

Klik vervolgens in het menu links op 'Preferences'

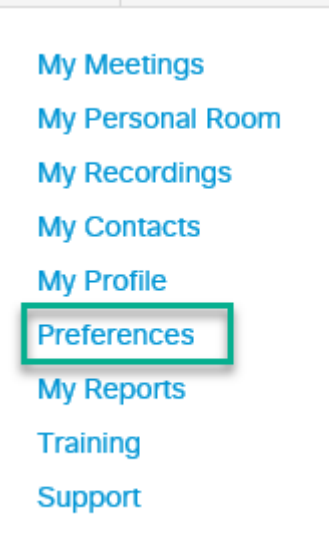

Klik vervolgens op 'General' en op het pijltje naast 'Language'.

| - General                         |                                                                              |
|-----------------------------------|------------------------------------------------------------------------------|
| Web Page Preferences              |                                                                              |
| Note: Changing the locale affects | the display of session times, dates, currency, and numbers for this website. |
| Time zone:                        | Amsterdam (Europe Summer Time, GMT+02:00)                                    |
| Language:                         | English                                                                      |
| Locale:                           | U.S. 💌                                                                       |
| Partner Integration:              | ✓ Display partner links in My Webex                                          |
| Default Page for Each Tab         |                                                                              |
| Home:                             | My Personal Room                                                             |
| Webex Meetings:                   | My Personal Room                                                             |
| Webex Events:                     | Join Unlisted Event                                                          |
| Webex Training:                   | Join an Unlisted Session                                                     |
| Webex Support:                    | Home Page 🔻                                                                  |
| My Webex:                         | My Personal Room                                                             |
| "Meet Now" Settings               |                                                                              |
| ▶ Audio Set up                    |                                                                              |
| <ul> <li>Video Systems</li> </ul> |                                                                              |
| My Personal Room                  |                                                                              |

Kies hier 'Nederlands' of elke gewenste taal.

Onder Taal staat 'Locale'. Klik op de pijl hierachter en kies 'Germany'. Wat dit doet, is de tijdsindeling aanpassen naar een 24-uurs indeling.

| Language:       | English 💌           |
|-----------------|---------------------|
| Locale:         | U.S. 💌              |
| er Integration: | U.S.                |
| or integration. | Australia           |
| Tash Tab        | Canada              |
| ach lab         | French Canada       |
| Home:           | France              |
| bex Meetings:   | Germany             |
| j               | New Zealand 🗸       |
| Vehev Events:   | Join Unlisted Event |

Vergeet niet onderop op 'Save' te klikken.

- Scheduling Templates
- Scheduling Options
- Webex Support

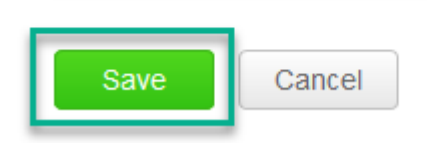

# Training inplannen

Ga naar de tab Webex Training.

Links zie je het menu en hier vind je drie hoofdonderwerpen:

| cisco Webex                                                                                                    |                            |                                               |                                    |             |                    |                     |                  |          |   |                        |                       |                       | For C         | D'unité Tente |
|----------------------------------------------------------------------------------------------------|----------------------------|-----------------------------------------------|------------------------------------|-------------|--------------------|---------------------|------------------|----------|---|------------------------|-----------------------|-----------------------|---------------|---------------|
| Home Webex Meetings                                                                                                    | Webex Events               | Webex Support                                 | Webex Training                     | My Webex    |                    |                     |                  |          |   |                        | м                     | lodern View New       |               | Sign Out      |
| New User Reference<br>Attend a Session<br>+ Host a Session<br>Scheduler Taning<br>Instant Session<br>Hands-On Lab<br>Tast Library<br>My Training Recordings<br>• Set Up<br>Webex Training<br>Preferences<br>My Profile<br>• Support<br>- Support<br>- Support<br>- Support<br>- Support<br>- Support<br>- Support<br>- Support<br>- Support | Joi<br>To jon a<br>Session | n an Unlist<br>an unlisted trainir<br>Number: | ed Training<br>ng session, type tr | Session nur | nber that your hos | t gave to you, then | cilick Join Now. | Join Now | · | 8 2020 Oseo andior its | utflatos. Al rights i | reserved Privacy Stat | tement   Terr | na of Service |

In het voorbeeld staan de instellingen in de Engelse taal.

#### Een sessie hosten

Kies 'Schedule a Training Session'.

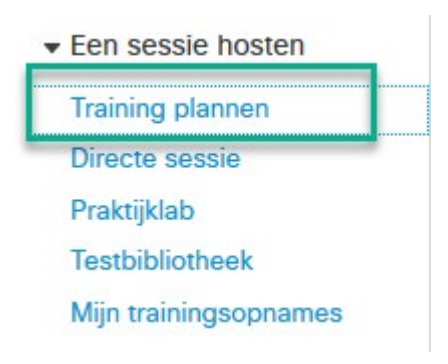

| De sessie instellen             |                                                                                                    |
|---------------------------------|----------------------------------------------------------------------------------------------------|
| Schedule Training Session       | Set options using template: [Webex Training Default] V                                                                                                    |
| Session and Access Information  |                                                                                                    |
| Topic:<br>Set session password: | (Required) Copy from         i83mTuPPkk9       (Required) Password Criteria         This session will have over 500 attendees         Automatically delete session after it ends         Send a copy of the attendee invitation to me |

Geef het 'Topic' aan. Dit is het onderwerp van de sessie. Kies een logische en herkenbare naam, die later ook nog gebruikt kan worden. U kunt eerdere trainingen opnieuw gebruiken.

Gebruik het door het systeem gegenereerd wachtwoord voor een veilige toegang. Het wachtwoord zorgt ervoor dat mensen niet kunnen deelnemen zonder dit wachtwoord. Dit voorkomt ongenode gasten.

| Audio Conference Settings |                                                                                                    |
|---------------------------|----------------------------------------------------------------------------------------------------|
| Select conference t       | ype: Webex Audio                                                                                                    |
|                           | <ul> <li>Display global call-in numbers</li> <li>(Global call-in numbers are displayed at meeting start.)</li> <li>Mute attendees upon entry</li> </ul> |
| Entry and exit t          | one: Beep 🔻                                                                                                    |
|                           |                                                                                                    |

Kies voor 'Webex Audio'

Vink 'Mute attendees upon entry' aan. Dit voorkomt onnodig achtergrondgeluid.

| Date and Time       |                                                                             |
|---------------------|-----------------------------------------------------------------------------|
| Starting time:      | April v 29 v 2020 v                                                         |
|                     | 12 v 30 v Oam Opm Plan session time zones                                   |
| Time zone:          | Amsterdam (Europe Summer Time, GMT+02:00)                                   |
| Occurrence:         | Single-session class                                                        |
|                     | O Recurring single-session class (attendees register for one session)       |
|                     | O Multiple-session course (attendee register for entire sequence)           |
|                     | O Schedule irregular sessions (each session may be edited separately later) |
| Estimated duration: | 1 hour ~                                                                    |

Kies uw datum en starttijd. Let op dat de tijdszone op Amsterdam staat. U kunt ook rekening houden bij het plannen met andere tijdszones. Let ook op het tijdstip. Dit staat hierboven op een AM/PMmethode. 12.30 uur PM is 12.30u in de middag. 12.30u AM is feitelijk 00.30 uur, dus midden in de nacht. Ga naar het kopje 'Taal en tijdsindeling aanpassen' en pas dit aan. Zodat het eruitziet als volgt:

| Starting time: | 29 v April      | ~ 2020 ~ 📖                       |
|----------------|-----------------|----------------------------------|
|                | 13 ~ 00 ~       | Plan session time zones          |
| Time zone:     | Amsterdam (Euro | pe Summer Time, GMT+02:00) 🛛 🗸 🗸 |

Als er mensen deelnemen uit een andere tijdszone, dan kun je op het plaatje hierboven klikken op 'Plan session time zones...'. Vervolgens zie je onderstaand scherm. Kies hier meerdere tijdzones indien nodig.

| Select Ti | me Zones - Google Chrome                               |            |          | -      |         | × |
|-----------|--------------------------------------------------------|------------|----------|--------|---------|---|
| uu.we     | bex.com/cmp3300/webcomponents/widget/timepla           | nner.do?   | servio   | еТуре  | -TC&tin | n |
| Se        | lect Time Zones                                        |            |          |        |         |   |
| 00        |                                                        |            |          |        |         |   |
| Sele      | ct the time zone for the session and for your particip | ants, the  | n clic   | k Show | Time.   |   |
| For a     | additional participant time zones, click "+" to add mo | re time zo | ones.    |        |         |   |
|           |                                                        |            |          |        |         |   |
| S         | Amsterdam (Europe Summer Time, GMT+02:00)              | Ŧ          |          |        |         |   |
| ۲<br>۲    |                                                        |            |          |        |         |   |
| - 5       | Amsterdam (Europe Summer Time, GMT+02:00)              | •          | +        |        |         |   |
|           | ()                                                     | (          | <u> </u> |        |         |   |
|           |                                                        |            |          |        |         |   |
|           |                                                        |            |          |        |         |   |
|           |                                                        |            |          |        |         |   |
|           |                                                        |            |          |        |         |   |
|           |                                                        |            |          |        |         |   |
|           |                                                        |            |          |        |         |   |
|           |                                                        |            |          |        |         |   |
|           |                                                        |            |          |        |         |   |
|           |                                                        |            |          |        |         |   |
|           |                                                        |            |          |        |         |   |
|           |                                                        |            |          |        |         |   |
|           |                                                        |            |          |        |         |   |
|           |                                                        |            |          |        |         |   |
|           |                                                        |            |          |        |         |   |
|           |                                                        |            |          |        |         |   |
|           |                                                        |            |          |        |         |   |
|           |                                                        |            |          |        |         |   |
|           |                                                        |            |          |        |         |   |
| Ø 5       | Save participants time zones                           | Show T     | ime      | Canc   | el      |   |
|           |                                                        |            | -        |        |         |   |

Zoals in de screenshot hieronder te zien is, kun je een enkele sessie kiezen of een herhalende reeks. Hieronder de opties op een rijtje.

- Kies Enkele-sessiecursus
- Terugkerende single-sessie-cursus (deelnemers registreren zich voor slechts één sessie)

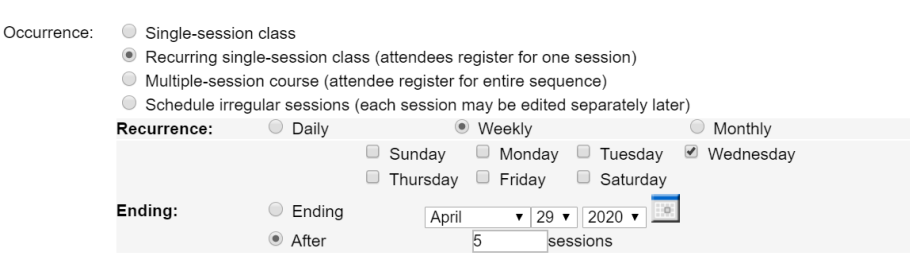

- Multi-sessiecursus (deelnemer meldt zich aan voor de volledige reeks)
- Onregelmatige sessies plannen (elke sessie kan later afzonderlijk worden gewijzigd)

#### Session 1

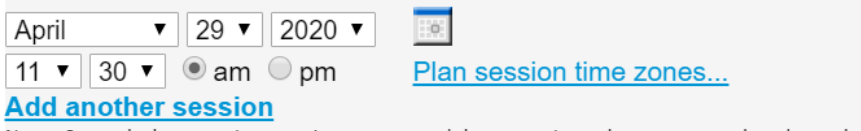

Note: Irregularly recurring sessions are standalone sessions that are not related to other sessions. As a result, changing the details of a session will only affect that session.

Vervolgens kun je daaronder kiezen voor de registratie en hoe je die wilt weergeven.

Attendee Registration:

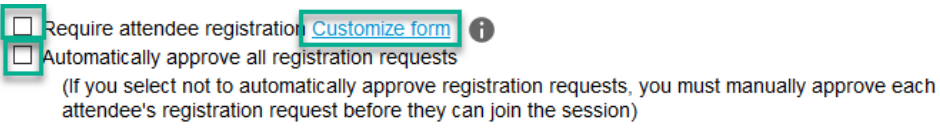

Het eerste vinkje aanzetten betekent dat deelnemers zich moeten registreren. Via de link 'Customize form' kun je deze aanpassen. Zo kies je welke gegevens ingevuld moeten worden. Het tweede vinkje aanzetten, houdt in dat alle registraties automatisch worden goedgekeurd. Zo hoef je niet elke deelnemer goed te keuren, maar ben je wel de controle kwijt.

Vervolgens voeg je de deelnemers toe. Zie hieronder.

#### Deelnemers toevoegen vanuit adresboek

(workaround beschikbaar, zie hoofdstuk 'Meteen een Training starten')

Om de deelnemers vanuit het adresboek toe te voegen, moeten we eerst het adresboek vullen. Ga hiervoor naar 'Contactpersonen toevoegen aan het adresboek'

Klik op 'Invite Attendees...'

| Invited attendees:                        |                 | .::                          |                  |
|-------------------------------------------|-----------------|------------------------------|------------------|
| Security.                                 | Exclude passwo  | Invite Attendees             | fende            |
| Klik rechtsboven op 'S                    | elect Contacts' |                              |                  |
| Invite Attendee<br>Provide new attendee i | S               | contacts from your address b | ook.             |
| Attendees to Invite<br>Name               | Email address   | Phone number Language        | Select Contacts  |
| No contacts selected.                     |                 |                              | OK Cancel        |
| New Attendee                              |                 |                              |                  |
|                                           |                 |                              | * Required field |
|                                           |                 |                              |                  |

Nu kunnen we één voor één de contactpersonen selecteren, maar in ons geval gaan we een hele klas toevoegen. Selecteer de klas/groep die je wilt uitnodigen. In ons voorbeeld is dit 'Klas 1'. Klik vervolgens op 'Add Attendees'.

| Select Contac                                                                  | Select Contacts   |                     |                                               |               |         |  |  |
|--------------------------------------------------------------------------------|-------------------|---------------------|-----------------------------------------------|---------------|---------|--|--|
| Select one or more groups or contacts that you want to invite to your session. |                   |                     |                                               |               |         |  |  |
| View:                                                                          | Personal Contacts | ~                   |                                               |               |         |  |  |
| Search for:                                                                    |                   |                     | Search                                        |               |         |  |  |
| Index: A B C D                                                                 | ЕЕСНІЛКГІ         |                     | ! ⊻ <u>₩</u> ≚ <u>Y</u> <u>Z</u> <b>#</b> All |               |         |  |  |
| Name                                                                           | Email address     | Phone nur           | nber Language                                 | Time Zone     | Locale  |  |  |
| Karel Anders                                                                   | k.anders@uu.nl    | 1-                  | English                                       | Amsterdam Tir | ne U.S. |  |  |
| Leo Leeuw                                                                      | l.leeuw@uu.nl     | 1-                  | English                                       | Amsterdam Tir | ne U.S. |  |  |
| Add as Alternate Host                                                          | Add Attendees     | Select All Clear Al | I Cancel                                      |               |         |  |  |

In het scherm zien we nu boven in de namen van de groep gevuld. Deze hoef je niet apart nog aan te vinken. Klik simpelweg op 'Invite'.

#### Invite Attendees

Provide new attendee information here or select contacts from your address book.

| Atter | dees to Invite |                |              |            | Select (         | Contacts |
|-------|----------------|----------------|--------------|------------|------------------|----------|
|       | Name           | Email address  | Phone number | Language   | Time Zone        | Locale   |
|       | Karel Anders   | k.anders@uu.nl | 1-           | English    | Amsterdam Time   | U.S.     |
|       | Leo Leeuw      | l.leeuw@uu.nl  | 1-           | English    | Amsterdam Time   | U.S.     |
|       |                |                | Invite       | Select All | Clear All Delete | Cancel   |

New Attendee

\* Required field

En vervolgens zien we in de deelnamelijst onze twee deelnemers staan.

| Invited attendees: | Leo Leeuw<br>Karel Anders | ] |
|--------------------|---------------------------|---|
|                    |                           |   |

Het uitnodigen van een presenter werkt hetzelfde als een deelnemer en zal niet nog apart benoemd worden. Een presenter is iemand die de rechten heeft om zijn/haar scherm te delen en hiermee dus presentaties bijvoorbeeld. Deze heeft verder niet alle rechten als de host (eigenaar) van de sessie.

#### Deelnemers toevoegen handmatig

(workaround beschikbaar, zie hoofdstuk 'Meteen een Training starten')

| Attendees |                  |                                                                                                    |
|-----------|------------------|----------------------------------------------------------------------------------------------------|
| Inv       | vited attendees: |                                                                                                    |
|           | Security:        | Invite Attendees Exclude password from emails sent to attendees Attendees must have an account on this service to attend session |

Deelnemers die niet in het adresboek staan kunnen handmatig worden toegevoegd. Klik op 'Invite attendees'. Een pop-up zal verschijnen.

Typ de naam, het e-mailadres en eventueel telefoonnummer van de persoon in de juiste velden.

Kies de tijdszone van de deelnemer

Kies de taal, kies 'Dutch' kiest, dan komt in het volgende veld 'Nederland' beschikbaar.

Vink aan of het adres aan uw adresboek toegevoegd moet worden.

'Add attendee' de deelnemer wordt nu toegevoegd aan de training. Vergeet niet de deelnemer ook nog uit te nodigen voor de training.

| Attendees to Invite                                                                                                    |                                                                                                    |                                                                                                    | Select         | Contact | s  |
|----------------------------------------------------------------------------------------------------|----------------------------------------------------------------------------------------------------|----------------------------------------------------------------------------------------------------|----------------|---------|----|
| Name E<br>No contacts selected.                                                                                                    | mail address Phon                                                                                                    | Country/Region - Google Chrome                                                                                                    | - <b>Z</b> one |         | ×  |
|                                                                                                    |                                                                                                    | uu.webex.com/cmp3300/we                                                                                                    | bcompone       | nts/wid | ge |
| New Attendee                                                                                                    |                                                                                                    |                                                                                                    |                |         |    |
| <ul> <li>Full name:</li> <li>Email address:</li> <li>Phone number:</li> <li>Time Zone:</li> <li>Language:</li> <li>Locale:</li> </ul> | Countrification Number (with arealchy 1 Amsterdam (Europe Summer Til English U.S. Add new attendee in my add Invite as alternate host | Albania  Albania  Alb |                | -       |    |
|                                                                                                    |                                                                                                    | New Zealand                                                                                                    |                |         |    |

| Selected Contacts - Google Ch                          | rome                                                           |                                    |                  | -                 | - 0             | ]            | $\times$ |
|--------------------------------------------------------|----------------------------------------------------------------|------------------------------------|------------------|-------------------|-----------------|--------------|----------|
| uu.webex.com/tc3300/tr                                 | ainingcenter/scheduler/in                                      | /itation/frame/inv                 | iteattendees.do? | actionFlag=lis    | tInvited        | Atten        | d        |
| Invite Attendees<br>Provide new attendee info          | ormation here or select co                                     | ntacts from your a                 | address book.    |                   |                 |              |          |
| Attendees to Invite<br>Name E<br>No contacts selected. | mail address                                                   | Phone number                       | Language         | Sele<br>Time Zone | Ect Cont<br>Loc | acts<br>cale |          |
| New Attendee                                           |                                                                |                                    |                  |                   |                 | ancor        |          |
|                                                        |                                                                |                                    |                  |                   | * Require       | ed field     |          |
| <ul> <li>Full name:</li> </ul>                         |                                                                |                                    |                  |                   |                 |              |          |
| <ul> <li>Email address:</li> </ul>                     |                                                                |                                    |                  |                   |                 |              |          |
| Phone number:<br>Time Zone:                            | Country/Region Number (with 1 Amsterdam (Europe Sum            | area/city code)<br>mer Time, GMT+0 | 2:00)            |                   |                 |              |          |
| Language:<br>Locale:                                   | Dutch<br>German                                                |                                    |                  |                   |                 |              |          |
|                                                        | English<br>Russian<br>Korean<br>Swedish<br>Traditional Chinese | y address book                     |                  |                   |                 |              |          |
|                                                        | Portuguese<br>Italian<br>French                                |                                    |                  | ,                 | Add Atte        | ndee         |          |
|                                                        | Latin American Spanish<br>Castilian Spanish<br>Danish          |                                    |                  |                   |                 |              |          |
|                                                        | Dutch                                                          |                                    |                  |                   |                 |              |          |

| Selected Contacts - Google Chrome                                                                                                    |                                                                                                    |
|----------------------------------------------------------------------------------------------------|----------------------------------------------------------------------------------------------------|
|                                                                                                    | - 🗆 ×                                                                                                    |
| uu.webex.com/tc3300/trainingcenter/scheduler/invitation/frame/inviteatten                                                                                                    | dees.do?actionFlag=listInvitedAttend                                                                                                    |
| Invite Attendees                                                                                                    |                                                                                                    |
| Provide new attendee information here or select contacts from your address                                                                                                    | book                                                                                                    |
| · · · · · · · · · · · · · · · · · · ·                                                                                                    |                                                                                                    |
| Attendees to Invite                                                                                                    | Select Contacts                                                                                                    |
| Name Email address Phone number Langu                                                                                                    | age Time Zone Locale                                                                                                    |
| No contacts selected.                                                                                                    |                                                                                                    |
|                                                                                                    | OK Cancel                                                                                                    |
| New Attendee                                                                                                    |                                                                                                    |
|                                                                                                    |                                                                                                    |
|                                                                                                    | * Required field                                                                                                    |
| Full name:                                                                                                    |                                                                                                    |
| Email address:                                                                                                    |                                                                                                    |
| Country/Region Number (with area/city code)                                                                                                    |                                                                                                    |
| Time Zone: Amsterdam (Europe Summer Time, GMT+02:00)                                                                                                    | <b>•</b>                                                                                                    |
| Language: Dutch                                                                                                    |                                                                                                    |
| Locale: Belgium                                                                                                    |                                                                                                    |
| Belgium endee in my address book                                                                                                    |                                                                                                    |
| Netherlands                                                                                                    |                                                                                                    |
|                                                                                                    |                                                                                                    |
|                                                                                                    |                                                                                                    |
|                                                                                                    | Add Attendee                                                                                                    |
|                                                                                                    |                                                                                                    |
|                                                                                                    |                                                                                                    |
|                                                                                                    |                                                                                                    |
|                                                                                                    |                                                                                                    |
|                                                                                                    |                                                                                                    |
|                                                                                                    |                                                                                                    |
|                                                                                                    |                                                                                                    |
| Selected Contacts - Google Chrome                                                                                                    | - n x                                                                                                    |
| Selected Contacts - Google Chrome     Juu webey com/tc3300/trainingcenter/scheduler/invitation/frame/inviteatten                                                                                                    | - D ×                                                                                                    |
| Selected Contacts - Google Chrome     uu.webex.com/tc3300/trainingcenter/scheduler/invitation/frame/inviteatten                                                                                                    | - D ×<br>dees.do?actionFlag=listInvitedAttend                                                                                                    |
| Selected Contacts - Google Chrome  uu.webex.com/tc3300/trainingcenter/scheduler/invitation/frame/inviteatten  Invite Attendees                                                                                                    | − □ ×<br>dees.do?actionFlag=listInvitedAttend                                                                                                    |
| Selected Contacts - Google Chrome  uwebex.com/tc3300/trainingcenter/scheduler/invitation/frame/inviteatten  Invite Attendees Provide new attendee information here or select contacts from your address                                                                                                    | – 🗆 X<br>dees.do?actionFlag=listInvitedAttend<br>book.                                                                                                    |
| Selected Contacts - Google Chrome uu.webex.com/tc3300/trainingcenter/scheduler/invitation/frame/inviteatten Invite Attendees Provide new attendee information here or select contacts from your address                                                                                                    | - C X<br>dees.do?actionFlag=listInvitedAttend<br>book.                                                                                                    |
| Selected Contacts - Google Chrome  uu.webex.com/tc3300/trainingcenter/scheduler/invitation/frame/inviteatten  Invite Attendees Provide new attendee information here or select contacts from your address Attendees to Invite Terrait address Bhase number   Deput                                                                                                    | -      ×  dees.do?actionFlag=listInvitedAttend  book.  Select Contacts  Time Zens. Local                                                                                                    |
| Selected Contacts - Google Chrome uu.webex.com/tc3300/trainingcenter/scheduler/invitation/frame/inviteatten Invite Attendees Provide new attendee information here or select contacts from your address Attendees to Invite Name Email address Phone number Langue No contacts selected                                                                                                    | -      ×  dees.do?actionFlag=listInvitedAttend  book.  Select Contacts  age Time Zone Locale                                                                                                    |
| Selected Contacts - Google Chrome uu.webex.com/tc3300/trainingcenter/scheduler/invitation/frame/inviteatten Invite Attendees Provide new attendee information here or select contacts from your address Attendees to Invite Name Email address Phone number Langua No contacts selected.                                                                                                    | dees.do?actionFlag=listInvitedAttend<br>book.<br>age Time Zone Locale                                                                                                    |
| Selected Contacts - Google Chrome  uuwebex.com/tc3300/trainingcenter/scheduler/invitation/frame/inviteatten  Invite Attendees Provide new attendee information here or select contacts from your address Attendees to Invite Name Email address Phone number Langue No contacts selected.                                                                                                    | dees.do?actionFlag=listInvitedAttend<br>book.<br>age Time Zone Locale<br>OK Cancel                                                                                                    |
| Selected Contacts - Google Chrome  uwebex.com/tc3300/trainingcenter/scheduler/invitation/frame/inviteatten  Invite Attendees Provide new attendee information here or select contacts from your address Attendees to Invite Name Email address Phone number Langue No contacts selected. New Attendee                                                                                                    | - C X<br>dees.do?actionFlag=listInvitedAttend<br>book.<br>age Time Zone Locale<br>OK Cancel                                                                                                    |
| Selected Contacts - Google Chrome  Uuwebex.com/tc3300/trainingcenter/scheduler/invitation/frame/inviteatten  Invite Attendees Provide new attendee information here or select contacts from your address Attendees to Invite Name Email address Phone number Langua No contacts selected. New Attendee                                                                                                    | - C X<br>dees.do?actionFlag=listInvitedAttend<br>book.<br>age Time Zone Locale<br>OK Cancel                                                                                                    |
| Selected Contacts - Google Chrome  uwebex.com/tc3300/training.center/scheduler/invitation/frame/inviteatten  Invite Attendees Provide new attendee information here or select contacts from your address  Attendees to Invite Name Email address Phone number Langua No contacts selected.  New Attendee                                                                                                    | - C X<br>dees.do?actionFlag=listInvitedAttend<br>book.<br>age Time Zone Locale<br>OK Cancel                                                                                                    |
| Selected Contacts - Google Chrome  Uuwebex.com/tc3300/training.center/scheduler/invitation/frame/inviteatten  Invite Attendees Provide new attendee information here or select contacts from your address  Attendees to Invite Name Email address Phone number Langue No contacts selected.  New Attendee  Full name: Peter Pan  Full name: Peter Pan  Full nam | - C X<br>dees.do?actionFlag=listInvitedAttend<br>book.<br>age Time Zone Locale<br>OK Cancel<br>• Required field                                                                                                    |
| Selected Contacts - Google Chrome  uu.webex.com/tc3300/trainingcenter/scheduler/invitation/frame/inviteatten  Invite Attendees Provide new attendee information here or select contacts from your address Attendees to Invite Name Email address Phone number Langue No contacts selected.  New Attendee  • Full name: Peter Pan • Email address: p.pan@ uu.nl                                                                                                    | dees.do?actionFlag=listInvitedAttend<br>book.<br>age Time Zone Locale<br>OK Cancel<br>• Required field                                                                                                    |
| Selected Contacts - Google Chrome  uuwebex.com/tc3300/training.center/scheduler/invitation/frame/inviteatten  Invite Attendees Provide new attendee information here or select contacts from your address Attendees to Invite Name Email address Phone number Langue No contacts selected.  New Attendee  Full name: Peter Pan Email address: p.pan@ uu.nl CountryRepan Number (weft areactory code) Phone number [12345676]                                                                                                    | dees.do?actionFlag=listInvitedAttend<br>book.<br>age Time Zone Locale<br>OK Cancel<br>• Required Beld                                                                                                    |
| Selected Contacts - Google Chrome  uuwebex.com/tc3300/training.center/scheduler/invitation/frame/inviteatten  Invite Attendees Provide new attendee information here or select contacts from your address Attendees to Invite Name Email address Phone number Langue No contacts selected.  New Attendee  Full name: Peter Pan Email address: p.pan@ uu.nl CountynErsea Phone number: 31 [12345678] Itage 2001                                                                                                    | - C ×<br>dees.do?actionFlag=listInvitedAttend<br>book.<br>age Time Zone Locale<br>OK Cancel<br>• Required field                                                                                                    |
| Selected Contacts - Google Chrome  uuwebex.com/tc3300/training.center/scheduler/invitation/frame/inviteatten  Invite Attendees Provide new attendee information here or select contacts from your address Attendees to Invite Name Email address Phone number Langue No contacts selected.  New Attendee  Full name: Peter Pan  Full name: Peter Pan  Full name: Pull Pane number Full Pane Pane Pane Pane Pane Pane Pane Pane                                                                                                    | - C ×  dees.do?actionFlag=listInvitedAttend book. age Time Zone Locale OK Cancel OK Cancel • Required field • Required field • Require |
| <ul> <li>Selected Contacts - Google Chrome</li> <li>uu.webex.com/tc3300/trainingcenter/scheduler/invitation/frame/inviteatten</li> <li>Invite Attendees</li> <li>Provide new attendee information here or select contacts from your address</li> <li>Attendees to Invite         <ul> <li>Name</li> <li>Email address</li> <li>Phone number</li> <li>Langue</li> <li>Full name:</li> <li>Feter Pan</li> <li>Email address:</li> <li>p.pan@ uu.nl</li> <li>Countyr/Gegoor</li> <li>Number (with area/oty code)</li> </ul> </li> <li>Phone number:</li> <li>21 (2345678)</li> <li>Time Zone:</li> <li>Amsterdam (Europe Summer Time, GMT+02:00)</li> <li>Language:</li> <li>Dutch</li> </ul>                                                                                                    |                                                                                                    |
| <ul> <li>Selected Contacts - Google Chrome</li> <li>uu.webex.com/tc3300/trainingcenter/scheduler/invitation/frame/inviteatten</li> <li>Invite Attendees</li> <li>Provide new attendee information here or select contacts from your address</li> <li>Attendees to Invite         <ul> <li>Name</li> <li>Email address</li> <li>Phone number Langue</li> <li>New Attendees</li> </ul> </li> <li>Full name: Peter Pan         <ul> <li>Email address: p.pan@ uu.nl</li> <li>Country/Regon</li> <li>Number (with areatoly code)</li> <li>Phone number: 31 12345678</li> <li>Time Zone: Amsterdam (Europe Summer Time, GMT+02:00)</li> <li>Language: Dutch              <ul> <li>Wetherlands •</li> <li>Wetherlands •</li> <li>Wetherlands •</li> <li>Wetherlands •</li> </ul> </li> </ul></li></ul>                                                                                                    | dees.do?actionFlag=listInvitedAttend<br>book.<br>age Time Zone Locale<br>OK Cancel<br>• Required field                                                                                                    |
| <ul> <li>Selected Contacts - Google Chrome</li> <li>uu.webex.com/tc3300/trainingcenter/scheduler/invitation/frame/inviteatten</li> <li>Invite Attendees</li> <li>Provide new attendee information here or select contacts from your address</li> <li>Attendees to Invite</li> <li>Name Email address Phone number Langue</li> <li>No contacts selected.</li> <li>New Attendee</li> <li>Full name: Peter Pan</li> <li>Email address: p.pan@ uu.nl</li> <li>Constructiona</li> <li>Phone number: 31</li> <li>12345678</li> <li>Time Zone: Amsterdam (Europe Summer Time, GMT+02:00)</li> <li>Language: Dutch v</li> <li>Locale: Netherlands v</li> <li>Add new attendee in my address book</li> <li>Invite as alternate host</li> </ul>                                                                                                    | dees.do?actionFlag=listInvitedAttend<br>book.<br>age Time Zone Locale<br>OK Cancel<br>• Required field                                                                                                    |
| <ul> <li>Selected Contacts - Google Chrome</li> <li>uu webex.com/tc3300/trainingcenter/scheduler/invitation/frame/inviteatten</li> <li>Invite Attendees</li> <li>Provide new attendee information here or select contacts from your address</li> <li>Attendees to Invite         <ul> <li>Name</li> <li>Email address</li> <li>Phone number Langue</li> <li>New Attendees</li> </ul> </li> <li>Full name: Peter Pan         <ul> <li>Email address</li> <li>p.pan@ uu.nl</li> <li>Constry/Segon</li> <li>Number (with areactity code)</li> <li>Phone number: 31 12345678</li> <li>Time Zone: Ansterdam (Europe Summer Time, GMT+02:00)</li> <li>Language: Dutch v</li> <li>Locale: Netherlands v</li> <li>Add new attendee in my address book</li> <li>Invite as alternate host</li> </ul> </li> </ul>                                                                                                    | dees.do?actionFlag=listInvitedAttend<br>book.<br>age Time Zone Locale<br>OK Cancel<br>• Required Bild                                                                                                    |
| <ul> <li>Selected Contacts - Google Chrome</li> <li>uu webex.com/tc3300/trainingcenter/scheduler/invitation/frame/inviteatten</li> <li>Invite Attendees</li> <li>Provide new attendee information here or select contacts from your address</li> <li>Attendees to Invite         <ul> <li>Name</li> <li>Email address</li> <li>Phone number Langua</li> <li>No contacts selected.</li> </ul> </li> <li>New Attendee</li> <li>Full name: Peter Pan         <ul> <li>Email address: p.pan@ uu.nl</li> <li>Countringerian</li> <li>Number (with arealogy code)</li> <li>Phone number: 31 12345678</li> <li>Time Zone: Amsterdam (Europe Summer Time, GMT+02:00)</li> <li>Language: Dutch v</li> <li>Locale: Netherlands •</li> <li>Methande in my address book</li> <li>Invite as alternate host</li> </ul> </li> </ul>                                                                                                    | dees.do?actionFlag=listInvitedAttend<br>book.<br>age Time Zone Locale<br>OK Cancel<br>• Required field                                                                                                    |
| <ul> <li>Selected Contacts - Google Chrome</li> <li>uuwebex.com/tc3300/trainingcenter/scheduler/invitation/frame/inviteatten</li> <li>Invite Attendees</li> <li>Provide new attendee information here or select contacts from your address</li> <li>Attendees to Invite         <ul> <li>Name Email address Phone number Langue</li> <li>No contacts selected.</li> </ul> </li> <li>New Attendee</li> <li>Full name: Peter Pan         <ul> <li>Email address: p.pan@ uu.nl</li> <li>Countin/Respan Number (with area/chy code)</li> <li>Phone number: 31 12345678</li> <li>Time Zone: Amsterdam (Europe Summer Time, GMT+02:00)</li> <li>Language: Dutch</li></ul></li></ul>                                                                                                    | Add Attendee                                                                                                    |
| <ul> <li>Selected Contacts - Google Chrome</li> <li>uu.webex.com/tc3300/trainingcenter/scheduler/invitation/frame/invitation</li> <li>Provide new attendee information here or select contacts from your address</li> <li>Attendees to Invite         <ul> <li>Name Email address Phone number Langue</li> <li>No contacts selected.</li> </ul> </li> <li>New Attendees</li> <li>Full name: Peter Pan         <ul> <li>Email address: p.pan@uu.nl</li> <li>Control/Geoge Number (with areacity code)</li> <li>Phone number: 31 12345678</li> <li>Time Zone: Ansterdam (Europe Summer Time, GMT+02:00)</li> <li>Language: Dutch              <ul> <li>Locale: Netherlands •</li> <li>Movie as alternate host</li> </ul> </li> </ul></li></ul>                                                                                                    | dees.do?actionFlag=listInvitedAttend<br>book.<br>age Time Zone Locale<br>OK Cancel<br>OK Cancel                                                                                                    |
| <ul> <li>Selected Contacts - Google Chrome</li> <li>uu.webex.com/tc3300/trainingcenter/scheduler/invitation/frame/invitation</li> <li>Provide new attendee information here or select contacts from your address</li> <li>Attendees to Invite         <ul> <li>Name Email address Phone number Langue</li> <li>No contacts selected.</li> </ul> </li> <li>Full name: Peter Pan         <ul> <li>Full name: Peter Pan</li> <li>Email address: p.pan@uu.nl</li> <li>Country/Regoring</li> <li>Vamber (with areatoity code)</li> <li>Phone number: 31 12345678</li> <li>Time Zone: Amsterdam (Europe Summer Time, GMT+02:00)</li> <li>Language: Dutch              <ul> <li>Venter (with areatoity code)</li> <li>Netherlands                   <ul></ul></li></ul></li></ul></li></ul>                                                                                                    | dees.do?actionFlag=listInvitedAttend<br>book.<br>age Time Zone Locale<br>OK Cancel<br>OK Cancel                                                                                                    |
| <ul> <li>Selected Contacts - Google Chrome</li> <li>uuwebex.com/tc3300/trainingcenter/scheduler/invitation/frame/inviteatten</li> <li>Invite Attendees</li> <li>Provide new attendee information here or select contacts from your address</li> <li>Attendees to Invite         <ul> <li>Name</li> <li>Email address</li> <li>Phone number Langu</li> <li>No contacts selected.</li> </ul> </li> <li>New Attendees</li> <li>Full name: Peter Pan         <ul> <li>Email address: p.pan@ uu.nl</li> <li>Country/Segue</li> <li>Number: Billion</li> <li>Iotador8678</li> <li>Time Zone: Ansterdam (Europe Summer Time, GMT+02:00)</li> <li>Language: Dutch              <ul> <li>Locale: Netherlands •</li> <li>Invite as alternate host</li> </ul> </li> </ul></li></ul>                                                                                                    | dees.do?actionFlag=listInvitedAttend<br>book.<br>age Time Zone Locale<br>OK Cancel<br>OK Cancel                                                                                                    |
| Selected Contacts - Google Chrome u uwebex.com/tc3300/training.center/scheduler/invitation/frame/inviteatten Invite Attendees Provide new attendee information here or select contacts from your address Attendees to Invite Name Email address Phone number Langua No contacts selected. New Attendee • Full name: Peter Pan • Email address: p.pan@ uu.nl CountryErgan Phone number: 31 12345678 Time Zone: Amsterdam (Europe Summer Time, GMT+02:00) Language: Dutch v Locale: Netherlands · Mathemate host                                                                                                    | dees.do?actionFlag=listInvitedAttend<br>book.<br>age Time Zone Locale<br>OK Cancel<br>OK Cancel                                                                                                    |
| <ul> <li>Selected Contacts - Google Chrome</li> <li>uuwebex.com/tc3300/training.center/scheduler/invitation/frame/inviteatten</li> <li>Invite Attendees</li> <li>Provide new attendee information here or select contacts from your address</li> <li>Attendees to Invite         <ul> <li>Name</li> <li>Email address</li> <li>Phone number Langu</li> <li>No contacts selected.</li> </ul> </li> <li>Full name: Peter Pan         <ul> <li>Email address: p.pan@uu.nl</li> <li>Controllegam</li> <li>Monier (with areacity code)</li> </ul> </li> <li>Phone number: 11 12345578         <ul> <li>Time Zone: Amsterdam (Europe Summer Time, GMT+02:00)</li> <li>Language: Dutch</li> <li>Uate as alternate host</li> </ul> </li> </ul>                                                                                                    | dees.do?actionFlag=listInvitedAttend<br>book.<br>age Time Zone Locale<br>OK Cancel<br>OK Cancel                                                                                                    |

| Selected Contacts - Google C                | hrome                         |                      |                    |           | —        |             | $\times$ |
|---------------------------------------------|-------------------------------|----------------------|--------------------|-----------|----------|-------------|----------|
| uu.webex.com/tc3300/t                       | rainingcenter/scheduler       | /invitation/frame    | e/inviteattendees. | do        |          |             |          |
| Invite Attendees<br>Provide new attendee in | S<br>formation here or select | contacts from y      | our address book   |           |          |             |          |
| Attendees to Invite                         |                               |                      |                    |           | Select C | ontacts.    |          |
| Name En                                     | nail address                  | Phone number         | Language           | Time Zone | Lo       | cale        |          |
| Peter Pan p.p                               | pan_@uu.nl                    | 31-12345678          | Dutch              | Amsterdam | Time Ne  | therlan     | ds       |
| New Attendee                                |                               |                      | NVITE Select All   | Clear All | Delete   | Cance       | 91       |
|                                             |                               |                      | _                  |           | * Re     | quired fiel | d        |
| <ul> <li>Full name:</li> </ul>              | :                             |                      |                    |           |          |             |          |
| <ul> <li>Email address:</li> </ul>          | :                             |                      |                    |           |          |             |          |
| Phone number:                               | Country/Region Number (v      | vith area/city code) |                    |           |          |             |          |
| Longuage                                    | : Amsterdam (Europe S         | ummer Time, GN       | 11+02:00)          | v         |          |             |          |
| Language.                                   |                               | •                    |                    |           |          |             |          |
| Loodio                                      | Add new attendee              | in mv address b      | ook                |           |          |             |          |
|                                             | Invite as alternate           | host                 |                    |           |          |             |          |
|                                             |                               |                      |                    |           |          |             |          |
|                                             |                               |                      |                    |           | Add /    | Attende     | e        |
|                                             |                               |                      |                    |           |          |             |          |
|                                             |                               |                      |                    |           |          |             |          |
|                                             |                               |                      |                    |           |          |             |          |
|                                             |                               |                      |                    |           |          |             |          |
|                                             |                               |                      |                    |           |          |             |          |

# Presenters toevoegen handmatig

## Volg de instructies voor toevoegen attendees handmatig.

| Presenters          |                                                                                                    |
|---------------------|----------------------------------------------------------------------------------------------------|
| Invited presenters: | Invite Presenters                                                                                                    |
| Opties voor sessies |                                                                                                    |
| Session Options     |                                                                                                    |
| Available features: | Chat,Poll,Video,View video<br>thumbnails ,Number of<br>attendees,Send video,Attendee<br>List,File<br>Transfer,Presentation,App<br>Edit Options |
|                     | Destination address (URL) after session:                                                                                                    |
| Greeting message:   | Customize greeting message when attendee joins                                                                                                 |

Deze optie geeft de mogelijkheid om rechten toe te kennen aan de deelnemers met betrekking tot het delen van informatie. Hier kan ook de opname van de sessie worden ingesteld. Let op: het is mogelijk dat vanuit Privacy later functionaliteit wordt aangepast en dus niet langer beschikbaar is.

| uu.webex.com/tc3300/      | trainingcenter/scheduler/sessio  | nOptions.do?siteurl=uu&meetingT    | /pe=  |
|---------------------------|----------------------------------|------------------------------------|-------|
| Soccion Ontion            | c                                |                                    |       |
| Session Option            | 5                                |                                    |       |
| Training session optio    | ns                               |                                    |       |
| Select options that you v | vant participants to have when   | a training session begins.         |       |
| Chat                      | Video                            |                                    |       |
| File transfer             | View video thur                  | nbhails                            |       |
| Attendee Privileges       |                                  |                                    |       |
| Select the attendee privi | leges that you want all attendee | es to have when a training session |       |
| Sessions:                 |                                  |                                    |       |
| Recording                 | Number of attender               |                                    |       |
| Send video                | Attendee list                    |                                    |       |
| Documents:                |                                  |                                    |       |
| Save                      | Annotate                         | Next or previous page              |       |
| Print                     | Thumbnails                       |                                    |       |
|                           |                                  |                                    |       |
|                           |                                  | Cours C                            | anaal |
|                           |                                  | Save C                             | ancer |
|                           |                                  |                                    |       |
|                           |                                  |                                    |       |
|                           |                                  |                                    |       |
|                           |                                  |                                    |       |
|                           |                                  |                                    |       |
|                           |                                  |                                    |       |
|                           |                                  |                                    |       |
|                           |                                  |                                    |       |

#### Welkomstbericht

Pas hier de tekst aan van het bericht dat de deelnemers krijgen bij het starten van de sessie. Dit kan ook uitgezet worden.

| Create an Attendee | Greeting - Google Chrome                                                                                                    | -                                              |         | $\times$ |
|--------------------|----------------------------------------------------------------------------------------------------|------------------------------------------------|---------|----------|
| uu.webex.com/      | tc3300/trainingcenter/widget/greeting.do?AT=Edit&ConfID=                                                                                                    | 1598482235                                     | 5860624 | 45       |
| uu.webex.com/      | Ct3300/trainingcenter/widget/greeting.do/AT=Edit8ConID=         Display this message when attendees join the sess         Message:         Welcome to my session.         You can chat, share presentations, documents, or a right in your browser!         Regards,         (4000 characters max) | 1598482235<br>sion.<br>pplication:<br>DK Cance | s       |          |
|                    |                                                                                                    |                                                |         |          |
|                    |                                                                                                    |                                                |         |          |

#### Breakout-sessie instellen van tevoren

Een breakout-sessie is het opdelen van de vergadering in kleine groepen. Op deze manier kun je één gezamenlijke online vergadering opsplitsen in kleine groepen. De studenten kunnen dan alleen communiceren met de leden van de subgroep waar hij of zij in zit.

| Breakout Session Assignments Settings                                                                                                    |
|----------------------------------------------------------------------------------------------------|
| In-session assignments (automatic or manual attendee assignments during the session) are always available.<br>Participants on some mobile devices cannot join breakout sessions.                                                                                                    |
| Options:       Enable Pre-Session Assignment (specify automatic or manual attendee assignments before starting the session) <ul> <li>Automatically assign attendees during the session</li> <li>Set the number of breakout sessions: 4</li> <li>Set the number of attendees in each breakout session: 20</li> <li>Manually assign registered attendees to breakout sessions (requires attendee registration to be enabled)</li> </ul> |
|                                                                                                    |

#### E-mail options

|                                                | enabledi                                            |
|------------------------------------------------|-----------------------------------------------------|
| Email Options                                  |                                                     |
| You can select the types of email messages the | at you want to send by clicking Edit Email Options. |
| Edit Email Options                             |                                                     |
| Session Information                            |                                                     |
| Agenda:                                        | ● Plain text                                        |
|                                                | ?                                                   |
|                                                |                                                     |
|                                                |                                                     |
|                                                |                                                     |
| Description:                                   | Plain text     HTML                                 |
|                                                | ?                                                   |
|                                                |                                                     |
|                                                |                                                     |
|                                                |                                                     |
| Graphics:                                      | Import Picture Remove Picture                       |

Door de velden 'Agenda' en 'Description' in te vullen krijgt de deelnemer informatie over de sessie.

Bij 'Edit Email Options' kan aangegeven worden welke berichten met de deelnemers gedeeld kunnen worden.

Hier kunnen ook de reminder e-mails voor de training worden ingesteld.

| Email Options - Google Chro                                                                                                    | me                                                                                                    | -                     |        |
|----------------------------------------------------------------------------------------------------|----------------------------------------------------------------------------------------------------|-----------------------|--------|
| uu.webex.com/tc3300/                                                                                                    | trainingcenter/scheduler/emailoption.d                                                                    | o?siteurl=u           | u&con  |
| Edit Email Optio<br>Select the types of emai<br>occur. You can also click                                                                             | DNS<br>I messages that you want to send whe<br>the title of the email to modify the con                   | n certain ev<br>tent. | vents  |
| Invitations                                                                                                    |                                                                                                    |                       |        |
| Invitation to Join a T                                                                                                    | raining Session                                                                                           |                       |        |
| Invitation to a Trainir                                                                                                    | ng Session in Progress                                                                                    |                       |        |
| Invitation to Register                                                                                                    | for a Training Session                                                                                    |                       |        |
|                                                                                                    |                                                                                                    |                       |        |
| Updates                                                                                                    |                                                                                                    |                       |        |
| Training Session Re                                                                                                    | scheduled                                                                                                 |                       |        |
| Updated Information                                                                                                    | to Join a Training Session                                                                                |                       |        |
| Updated Information                                                                                                    | to Register for a Training Session                                                                        |                       |        |
| Training Session Ca                                                                                                    | ncelled                                                                                                   |                       |        |
| Registrations<br>Registration Notifica<br>Attendee Registratio<br>Attendee Registratio<br>Attendee Registratio<br>Reminder<br>Send Training Session F | <u>tion to Host</u><br><u>n Pending</u><br><u>n Confirmed</u><br><u>n Rejected</u><br>Reminder emails to: |                       |        |
|                                                                                                    | Reminder                                                                                                  |                       |        |
| Attendees                                                                                                    | 24 hours • before session starts                                                                          |                       |        |
|                                                                                                    | Add another reminder email                                                                                |                       |        |
| Presenters                                                                                                    | 24 hours V before session starts                                                                          |                       |        |
| ✓ Host                                                                                                    | 15 minutes ▼ before session starts v                                                                      | ia email ad           | dress: |
|                                                                                                    |                                                                                                    |                       |        |
| Notification to Host I                                                                                                    | Jpon Attendee Joining a Session                                                                           | Update                | Cancel |

#### Cursusmateriaal toevoegen

|   | Course Material                                                                                                    |
|---|----------------------------------------------------------------------------------------------------|
|   | Course material specified can be downloaded by participants before the session starts. To add course material, you can either upload new files or select ones you have uploaded previously. |
| ( | No file specified yet.)                                                                                                    |
|   | Add Course Material                                                                                                    |

Klik op 'Add Course Material' er komt een pop up.

De deelnemers kunnen het materiaal voor de sessie start downloaden. Toegevoegde materialen zijn niet meer beschikbaar na de sessie. Het is wel mogelijk op een later moment bestanden te uploaden en delen met de leden van de vergadering.

| Add Course Materia                                                               | al - Google Chrome                                           | _                | - 🗆    | $\times$ |  |  |
|----------------------------------------------------------------------------------|--------------------------------------------------------------|------------------|--------|----------|--|--|
| uu.webex.com/cmp3300/webcomponents/widget/fileselection/selectfile.do?siteurl=uu |                                                              |                  |        |          |  |  |
| Add Cour                                                                         | se Material                                                  |                  |        |          |  |  |
| Upload a file                                                                    | 2:                                                           |                  |        |          |  |  |
| File name:                                                                       | Choose File No file chosen                                   |                  | Upload |          |  |  |
| Select files a                                                                   | nd then click Add. All uploaded files will be unavailable af | er the session e | ends.  |          |  |  |
| Select                                                                           | Name                                                         | Size             | Delete |          |  |  |
|                                                                                  | KNGMGsea-levelsymp.pdf                                       | 12.34 MB         | Ŵ      |          |  |  |
|                                                                                  |                                                              | Add              | Cancel |          |  |  |

Kies het gewenste bestand en klik op 'Upload'

Na het uploaden van het bestand kan het geselecteerd worden en toegevoegd worden aan de training. Het is ook mogelijk om de bestanden vanuit de training te verwijderen.

# Course Material Course material specified can be downloaded by participants before the session starts. To add course material, you can either upload new files or select ones you have uploaded previously. File name Size KNGMGsea-levelsymp.pdf 12.34 MB Add Course Material...

#### Test toevoegen

Het toevoegen van een test is gelijk aan het toevoegen van een bestand.

| Tests                                                                                                    |                                                 |                                      |                  |
|----------------------------------------------------------------------------------------------------|-------------------------------------------------|--------------------------------------|------------------|
| You can add a test to this session for delivery before, during, or after this session. To add a test that you have alrea click Add Test. To create a test, or to import from your polling questionnaire, schedule this session first. On the conf Test. You can also go to the Session Information page later to add or edit a test after you have scheduled this session | dy created and sa<br>irmation page that<br>ion. | ved in the Test L<br>appears, select | ibrary,<br>Add a |
| (No test yet.)                                                                                                    |                                                 |                                      |                  |
| Add Test                                                                                                    |                                                 |                                      |                  |
|                                                                                                    |                                                 |                                      |                  |
| Save As Template                                                                                                    | Schedule                                        | Start Session                        | Cancel           |
|                                                                                                    |                                                 |                                      |                  |

#### Contactpersonen toevoegen aan het adresboek.

Het toevoegen van contactpersonen aan jouw adresboek is een eenmalige actie. Als het adresboek eenmaal gevuld is, zal die informatie blijven bestaan. Wel zul je deze zelf up-to-date moeten houden.

Ga naar 'My Webex' boven in het menu en kies 'My contacts'

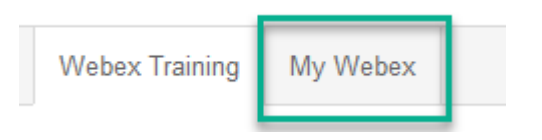

Als je een Training-sessie organiseert en je hebt veel leden, denk aan een college vol studenten, dan kun je die ook importeren vanuit een CSV- of TXT-bestand. Het format hiervoor is toegevoegd aan dit document met een aantal voorbeeldnamen. Pas de namen aan en vul alleen in wat nodig is. Er is een onderscheid tussen contactpersonen en een distributielijst. Als je een distributielijst toevoegt, dan kan je later met 1 klik iedereen in die distributielijst toevoegen. Handig om per college een distributielijst aan te maken. Maar je kunt ook gewoon iedereen als contactpersoon toevoegen.

LET OP: Als je een contactpersoon in je distributielijst wilt hebben, moet deze ook toegevoegd worden aan je lijst met contactpersonen.

Dubbelklik op onderstaand icoon voor een voorbeeld-template. Dit bestand is een tekstbestand.

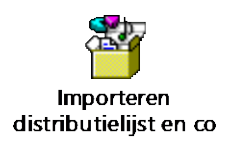

Dit bestand kun je bewerken in een tekst-editor, echter is dit niet heel duidelijk. Het beste is om dit bestand op te slaan en vervolgens Excel te openen. Klik binnen Excel op 'Start' en 'Openen' en selecteer het bestand. Let erop dat Excel standaard zoekt op andere Excel-bestanden. Ons tekstbestand zal dus niet meteen gevonden worden. Klik rechtsonder op het pijltje en selecteer 'Alle bestanden'.

| Bestandsnaam: |       | ~ | Alle hestanden                         | ~ |
|---------------|-------|---|----------------------------------------|---|
|               | Extra | • | Alle bestanden<br>Alle Excel-bestanden |   |

Nu kan het bestand gevonden en geopend worden.

Zodra je het bestand opent, krijg je een pop-up venster. Klik hier op 'volgende' en laat de instellingen staan zoals ze nu staan. Kijk voor een referentie naar onderstaande afbeelding. In principe kun je ook meteen op 'Voltooien' klikken in het eerste scherm. Het is wellicht goed om de eerste keer

onderstaande stappen te doorlopen, om te verifiëren dat de instellingen goed staan. Dit zouden de standaard instellingen moeten zijn.

| Wizard Tekst importeren - Stap 1 van 3                                                                                                    | ?          | ×           |
|----------------------------------------------------------------------------------------------------|------------|-------------|
| Het volgende gegevenstype is geconstateerd: Gescheiden.<br>Als dit juist is, kiest u Volgende of kiest u het gegevenstype dat het beste overeenkomt met de gegevens.<br>Oorspronkelijk gegevenstype |            |             |
| Kies het bestandstype dat het beste overeenkomt met de gegevens:                                                                                                    |            |             |
| Importeren starten bij <u>rij</u> : 1 Oorspronkelijk bestand: Windows (ANSI)                                                                                                    |            | ~           |
| ☐ <u>M</u> ijn gegevens bevatten kopteksten.                                                                                                    |            |             |
| Voorbeeld van bestand C:\Users\Jerry\surfdrive\Documents\Cisco\Importeren distributielijst en contactperson                                                                                         | nen test 2 |             |
| 1 Contactpersonen<br>2 JUIDNaamEmail<br>3 Karel Andersk.anders@uu.nl<br>4 Leo Leeuwl.leeuw@uu.nl<br>5                                                                                               |            | <b>^</b>    |
| <                                                                                                    | >          |             |
| Annuleren < Vorige Volgende >                                                                                                    | Voltoo     | ie <u>n</u> |

Klik in het volgende scherm weer op 'Volgende' met de standaard instellingen.

| Wizard Tekst importere                                                                       | en - Stap 2 van 3                       |                                          |                  |                  |                     | ?       | ×           |
|----------------------------------------------------------------------------------------------|-----------------------------------------|------------------------------------------|------------------|------------------|---------------------|---------|-------------|
| In dit venster kunt u op<br>instellingen hebben op                                           | geven welke sche<br>de tekst.           | idingstekens voorko                      | men in uw tekst. | In het voorbeel  | d kunt u zien welke | invloed | uw          |
| Scheidingstekens<br>Ta <u>b</u><br>Puntkomma<br><u>K</u> omma<br>Spatie<br>Ove <u>r</u> ige: | Dubbele sch<br>T <u>e</u> kstindicator: | eidingstekens als éér<br>•               | n beschouwen     |                  |                     |         |             |
| Contactpersonen<br>UUID                                                                      | Naam<br>Karel Anders<br>Leo Leeuw       | Email<br>k.anders@uu.nl<br>l.leeuw@uu.nl |                  |                  |                     | >       | <b>^</b>    |
|                                                                                              |                                         |                                          | Annuleren        | < <u>V</u> orige | Volgende >          | Voltoo  | ie <u>n</u> |

#### En de laatste:

| Wizard Tekst importer                            | Wizard Tekst importeren - Stap 3 van 3 ? X  |                                                                        |                                          |                                                    |                        |                | ×       |           |
|--------------------------------------------------|---------------------------------------------|------------------------------------------------------------------------|------------------------------------------|----------------------------------------------------|------------------------|----------------|---------|-----------|
| In dit venster kunt u vo<br>Gegevenstype per kol | oor elke kolom het<br>lom<br>bij importeren | t gegevenstype instel<br>De optie Standaard o<br>datums en alle overig | llen.<br>converteert nu<br>ge waarden na | imerieke waar<br>aar tekst.<br><u>G</u> eavanceeri | den naar <u>c</u><br>d | getallen, datu | mwaarde | n naar    |
| Standaard                                        | Standaard                                   | Standaard                                                              | Standaard                                |                                                    |                        |                |         |           |
| Contactpersonen<br>UUID                          | Naam<br>Karel Anders<br>Leo Leeuw           | Email<br>k.anders@uu.nl<br>l.leeuw@uu.nl                               |                                          |                                                    |                        |                |         | <b>`</b>  |
| <                                                |                                             |                                                                        | Annulere                                 | n < Vori                                           | iae 🛛                  | /olgende >     | Volto   | ><br>oien |
|                                                  |                                             |                                                                        |                                          |                                                    |                        | sigenae .      |         |           |

Het bestand komt er dan zo uit te zien:

|    | A          | В                     | С              |                  | D                                     |  |
|----|------------|-----------------------|----------------|------------------|---------------------------------------|--|
| 1  | Contactpe  | ersonen               |                |                  |                                       |  |
| 2  | UUID       | Naam                  | Email          |                  |                                       |  |
| 3  |            | Karel Anders          | k.anders@uu.nl |                  |                                       |  |
| 4  |            | Leo Leeuw             | l.leeuw@uu.nl  |                  |                                       |  |
| 5  |            |                       |                |                  |                                       |  |
| 6  |            |                       |                |                  |                                       |  |
| 7  | Distributi | on List               |                |                  |                                       |  |
| 8  | DUID       | Naam distributielijst | Beschrijving   | Leden            |                                       |  |
| 9  |            | Klas 1                | Testklas 1     | Karel Anders(k.a | nders@uu.nl);Leo Leeuw(l.leeuw@uu.nl) |  |
| 10 |            |                       |                |                  |                                       |  |
| 11 |            |                       |                |                  |                                       |  |
| 12 |            |                       |                |                  |                                       |  |

De geel omlijnde velden moeten aanwezig zijn en moeten niet aangepast worden. De groene regels kunnen toegevoegd en aangepast worden. Houd hier hetzelfde formaat aan, anders gaat de import straks mis. Heb je geen behoefte aan een distributie-lijst? Laat dan de geel omlijnde velden staan, maar zorg dat alles daaronder leeg is.

Als je het bestand opslaat, doe dit dan als 'Unicodetekst' zoals in het voorbeeld hieronder. Excel zal automatisch deze extensie kiezen.

| Importeren distributielijst en contactpersonen |             |
|------------------------------------------------|-------------|
| Unicodetekst (*.txt)                           | 🛛 🦻 Opslaan |
| Meer opties                                    |             |
| Nieuwe map                                     |             |

Om de distributielijst toe te voegen, ga je naar 'My Webex' boven in het menu.

| Webex Training | My Webex |  |
|----------------|----------|--|
|                |          |  |

Vervolgens klik je op 'My Contacts'.

| My Meetings      |
|------------------|
| My Personal Room |
| My Recordings    |
| My Contacts      |
| My Profile       |
| Preferences      |
| My Reports       |
| Training         |
| Support          |

Vervolgens zie je het volgende scherm. Klik hierin op 'Import'.

| My Web      | ex Contacts                       |                                             |                       |                       |
|-------------|-----------------------------------|---------------------------------------------|-----------------------|-----------------------|
|             | View:                             | Personal Contacts ~                         | Export                |                       |
|             | Import From:                      | Comma- or Tab-Delimited Files $\ \lor$      | Import                |                       |
|             | Search for:                       |                                             | Search                |                       |
|             |                                   | Note: Search queries contact name and email | l address fields only |                       |
| Index:      | ABCDEEGHIJKLM                     | ! № ♀ ₽ ♀ ℝ § エ ⊻ ⊻ ₩ X Y Z # All           |                       |                       |
|             | Name                              | Email Address                               |                       | Phone Number          |
| There are n | io contacts in your address book. |                                             |                       |                       |
|             |                                   |                                             | Add Contact           | Add Distribution List |

Klik vervolgens op 'Bladeren', selecteer het juiste CSV-bestand en klik op 'Import'. Laat de overige instelling staan.

# **Batch Import Contacts**

#### Batch add multiple contacts

To upload a comma- or tab-delimited file, select the file to

| File name  | Bladeren   | Geen bestand geselecteerd. |
|------------|------------|----------------------------|
| Delimiter: | ● Tab ○ Co | omma                       |
|            | Import     |                            |

Vervolgens krijg je een preview te zien. Als alles klopt, klik dan op 'Submit' en anders op 'Cancel'.

| Preview          | Import Contacts                  |                                        |                               |                                          |                                                                                         |                        |               |
|------------------|----------------------------------|----------------------------------------|-------------------------------|------------------------------------------|-----------------------------------------------------------------------------------------|------------------------|---------------|
| Personal C       | ontacts:                         |                                        |                               |                                          |                                                                                         |                        |               |
| Record<br>1<br>2 |                                  | Full Name<br>Karel Anders<br>Leo Leeuw |                               | Email<br>k.anders@uu.nl<br>l.leeuw@uu.nl |                                                                                         | Phone<br>-<br>-        |               |
| Distribution     | List:                            |                                        |                               |                                          |                                                                                         |                        |               |
| Record<br>1      | Distribution List Name<br>Klas 1 |                                        | Distribution List Description |                                          | Members<br>Jan Jansen(j.jansen@uu.nl); Laura Loetje(l.loetje(<br>Hoek(s.v.d.hoek@uu.nl) | @uu.ni); Sjakie van de | Submit Cancel |

#### Bevestig vervolgens de keuze.

| You will import or update 2 conta | ict and 1 Distribution List records. |  |
|-----------------------------------|--------------------------------------|--|
|                                   | OK Annuleren                         |  |

De contactpersonen zijn nu gevuld. Als alles in de Engelse taal staat, zal er achter de contactpersonen ook 'English' staan. Dit maakt functioneel niets uit, dus dat laten we zo.

| My Webe    | ex Contacts                                |                                               |                         |                       |                    |
|------------|--------------------------------------------|-----------------------------------------------|-------------------------|-----------------------|--------------------|
|            | View                                       | Personal Contacts ~                           | Export                  |                       |                    |
|            | Import From                                | : Comma- or Tab-Delimited Files $$            | Import                  |                       |                    |
|            | Search for                                 | :                                             | Search                  |                       |                    |
|            |                                            | Note: Search queries contact name and ema     | ail address fields only |                       |                    |
| Index:     | ABCDEEGHIJKL                               | M N Q P Q R S I V Y W X Y Z # All             |                         |                       |                    |
|            | Name                                       | Email Address                                 |                         | Phone Number          | Language           |
|            | <u>Klas 1</u><br>Karel Anders<br>Leo Leeuw | <u>k.anders@uu.nl</u><br><u>l.leeuw@uu.nl</u> |                         | 1-<br>1-              | English<br>English |
| Select All | Clear All                                  | Delete                                        | Add Contact             | Add Distribution List |                    |

### Meteen een Training starten

Het handmatig toevoegen van een 30-tal studenten/deelnemers is vervelend/tijdrovend werk. Om dit te voorkomen, is een workaround bedacht. Deze manier maakt het mogelijk een training meteen op te starten (dus niet gepland) en vanuit de training de link te delen via de e-mail of een andere manier. Elke training die wordt opgestart heeft een unieke link. Het is het makkelijkst om deze stappen vanuit Chrome of Firefox te doorlopen. Vanuit de portal kiezen wij voor 'Instant Session'.

Host a Session

| Schedule Training                                                            |       |
|------------------------------------------------------------------------------|-------|
| Instant Session                                                              |       |
| Hands-On Lab                                                                 |       |
| Test Library                                                                 |       |
| My Training Recordings                                                       |       |
| We krijgen het volgende scherm te zien:<br>Start an Instant Training Session |       |
| To start a training session now, provide the following information.          |       |
| Topic:         Aardrijkskunde, les 3: de aarde         Required)             |       |
| Set session password: EJpSHm9M9C7 (Required) Password Criteria               |       |
| Audio Conference                                                             | incel |

Vul bij 'Topic' het onderwerp van de Training in. Het wachtwoord wordt automatisch gegenereerd en is elke keer anders, maar kun je ook aanpassen. Het wachtwoord is belangrijk, omdat je op deze manier ongenode gasten buiten de vergadering houdt. Let er wel op dat wanneer studenten de mail doorsturen, ongenode gasten ook toegang krijgen. Het wachtwoord wordt namelijk standaard ingevuld wanneer men op de link in de e-mail klikt. Zorg dat het vinkje bij 'Audio Conference' aanstaat, anders is er geen audio en klik vervolgens op 'Start Session'.

Nadat je hierop klikt, krijg je het volgende scherm te zien:

| Audio Conference Settings<br>Select conference typ | e: Webex Audio                                                                                                    |
|----------------------------------------------------|----------------------------------------------------------------------------------------------------|
|                                                    | Display global call-in numbers     Global call-in numbers are displayed at meeting start.)     Indute attendees upon entry |
| Entry and exit tor                                 | e: Beep 🗸                                                                                                    |
|                                                    | OK Cancel                                                                                                    |

Het is verstandig hier te kiezen voor 'Webex Audio', zo kan iedereen via de computer alles horen en meepraten. Het eerste vinkje eronder voegt een telefoonnummer toe waar mensen naartoe kunnen bellen. Dit nummer is handig, mocht de audio via de computer niet werken om wat voor reden. Zie het als een back-up. Het tweede vinkje zorgt dat iedereen die deelneemt op mute staat, zodat er niemand gestoord wordt. Klik vervolgens op 'OK'. Als je de applicatie Cisco Webex Meeting geïnstalleerd hebt, zal de Training-sessie meteen gestart worden en krijg je niet volgend scherm te zien.

Het volgende wat je zult zien, is afhankelijk van de browser. In ons voorbeeld gebruiken wij Chrome:

# Step 1 of 2: Add Webex to Chrome

| Follow this one-time process to join            | n all webex meetings quickly.             |  |  |  |  |  |
|-------------------------------------------------|-------------------------------------------|--|--|--|--|--|
|                                                 | 2                                         |  |  |  |  |  |
| Add Webex to Chrome <sub>k</sub>                | O Cisco Webex Extension                   |  |  |  |  |  |
|                                                 | Add to Chrome                             |  |  |  |  |  |
| an extension? Run a temporary application to jo |                                           |  |  |  |  |  |
| Select Add Webex to Chrome.                     | Select Add to Chrome in the Chrome store. |  |  |  |  |  |
| Add Webex to Chrome                             |                                           |  |  |  |  |  |
| Don't want to use an extension? Run a tem       | porary application to join this meeting.  |  |  |  |  |  |

# Follow this one-time process to join all Webey meetings quickly

#### Tijdelijke applicatie

Is Cisco Webex Meeting al geïnstalleerd? Dan kun je dit subhoofdstuk en de volgende overslaan.

Je hebt dan geen plugin of tijdelijke applicatie nodig. Zowel het tijdelijk bestand, de plugin als de applicatie Cisco Webex Meeting (verkrijgbaar via het Software Center) werken prima. Voor zowel de plugin als de tijdelijke applicatie zijn geen installatierechten nodig. Voor het downloaden vanuit het Software Center overigens ook niet.

We kunnen nu twee opties kiezen. De eerste is 'Run a temporary application', oftewel een tijdelijke applicatie downloaden en uitvoeren. Hiervoor hoeft niets geïnstalleerd te worden en dit zal op elke laptop werken, ook wanneer er geen installatie-rechten zijn. Die zijn immers niet nodig. Als we hierop klikken, wordt er een bestand gedownload. Klik hierop om deze uit te voeren.

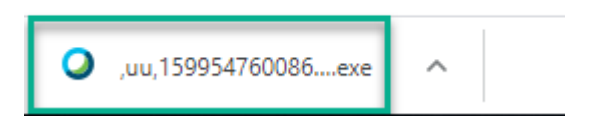

Vervolgens verschijnt er een pop-up. Klik hier op 'Uitvoeren'.

| Bestand op | enen - beveilig                                                        | gingswaarschuwing                                                                                                    | Х |
|------------|------------------------------------------------------------------------|----------------------------------------------------------------------------------------------------|---|
| Wilt u d   | it bestand uit                                                         | voeren?                                                                                                    |   |
|            | Naam:                                                                  | 1QhH7ikNhgXqbSFe121lwnVQowhguNmw2_webex.ex                                                                                                    | e |
|            | Uitgever:                                                              | Cisco WebEx LLC                                                                                                    |   |
|            | Туре:                                                                  | Toepassing                                                                                                    |   |
|            | Van:                                                                   |                                                                                                    |   |
| ⊠ Altiid   | l waarschuwen                                                          | Uitvoeren Annuleren                                                                                                    | ] |
|            |                                                                        |                                                                                                    |   |
| ٢          | Hoewel best<br>zijn, kan dit l<br>toebrengen.<br><u>is het risico?</u> | anden die u van internet hebt gedownload nuttig kunnen<br>bestandstype mogelijk schade aan uw computer<br>Voer alleen software uit van uitgevers die u vertrouwt. <u>Wa</u> | t |

Cisco Webex Training wordt nu gestart.

#### Plugin installeren

Het is ook mogelijk een plugin voor de browser te installeren. Dit werkt in ieder geval op de browsers Chrome, Firefox en Opera. In ons voorbeeld gebruiken we Chrome.

# Step 1 of 2: Add Webex to Chrome

| Follow this one-time process to jo              | oin all Webex meetings quickly.          |
|-------------------------------------------------|------------------------------------------|
| Add Webex to Chrome <sub>Is</sub>               | Cisco Webex Extension                    |
| an extension? Run a temporary application to jo | Select Add to Chrome in the Chrome store |
| Add Webex                                       | to Chrome                                |

Don't want to use an extension? Run a temporary application to join this meeting.

In bovenstaande screenshot klikken we op 'Add Webex to Chrome'. Vervolgens komen we op een nieuw tabblad. Klik hier op 'Toevoegen aan Chrome'.

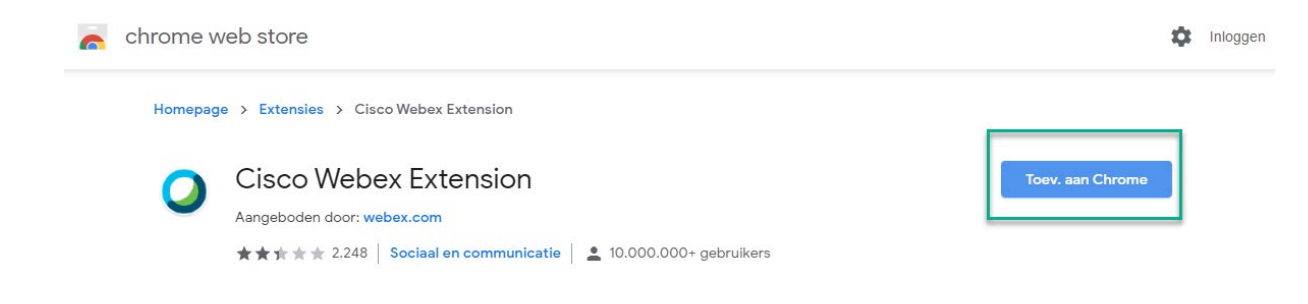

Bevestig de pop-up door te klikken op 'Extensie toevoegen'.

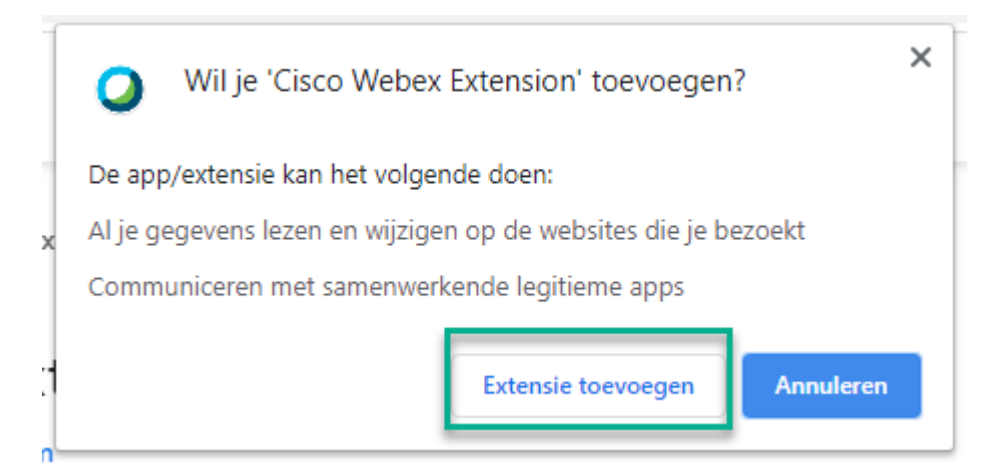

Vervolgens zal de applicatie starten.

#### Mensen uitnodigen voor de zojuist gestarte Training

Eenmaal in de Training-sessie, kunnen we mensen uitnodigen. Klik op de knop 'Invite & Remind' in het midden van het scherm.

| <b>L</b>        | 2+              |
|-----------------|-----------------|
| udio Conference | Invite & Remind |
|                 |                 |
|                 |                 |
|                 |                 |
|                 |                 |

Je krijgt nu een pop-up scherm. Van hieruit zijn er twee opties die heel makkelijk werken. De eerste is:

| 2         | Invite and Remind                                            | _      | × |
|-----------|--------------------------------------------------------------|--------|---|
| Email     | Phone SMS                                                    | Remind |   |
| Invitees: | Separate addresses with commas or semicolons                 |        |   |
|           | Send                                                         |        |   |
|           |                                                              |        |   |
| Invite    | with: your local email                                       |        |   |
| Session L | RL: https://uu.webex.com/uu/k2/e.php?MTID=t5d750229115a0bc17 | Сору   |   |

Klik op 'Copy' en kopieer de link van deze Training. Zodra deelnemers hierop klikken, kunnen zij deelnemen.

De tweede mogelijkheid is mensen uit te nodigen via de e-mail.

|                     | Invite and Remind                            | -                   |
|---------------------|----------------------------------------------|---------------------|
| Email               | Phone SMS                                    | Remind              |
| Invitees:           | Separate addresses with commas or semicolons |                     |
|                     | Send                                         |                     |
|                     |                                              |                     |
| Invite<br>Session I | With: your local email                       | at5d750229115a0bc17 |

Klik op 'your local email'. Vervolgens wordt er een uitnodiging aangemaakt in Outlook. Vul hier alleen nog de deelnemers in en verzend de uitnodiging:

| <b>B</b> 9 (                                                | - ↓ ↑ ℃                                                                                                 |                                       |                                  |                             | Please join ne                   | w, session in pro | gress: Test - Bericht (H           | itml)               |                                                                              |          |                        | E             | a —                    | ×        |
|-------------------------------------------------------------|----------------------------------------------------------------------------------------------------|---------------------------------------|----------------------------------|-----------------------------|----------------------------------|-------------------|------------------------------------|---------------------|------------------------------------------------------------------------------|----------|------------------------|---------------|------------------------|----------|
| Bestand                                                     | Bericht Inv                                                                                             | oegen Opties                          | Tekst opmaken                    | Controleren                 | Help Acrobat                     | Q Vert            | el wat u wilt doen                 |                     |                                                                              |          |                        |               |                        |          |
| Plakken 🗳                                                   | Calibri v 11<br>B I U                                                                                   | - A^ A'   ≣ -<br>2 - <u>A</u> -   ≡ ≡ | i≣ -   Ap   [<br>≡   ±≡ ±≡   Adr | esboek Namen<br>controleren | D<br>Bestand Item<br>v bijvoegen | Handtekening      | Bestand bijvoegen<br>via koppeling | Beleid<br>toewijzen | <ul> <li>Opvolgen ~</li> <li>Hoge urgentie</li> <li>Lage urgentie</li> </ul> | Dicteren | Vertrouwelijkheid<br>Č | )<br>Insights | Sjablonen<br>weergeven |          |
| Klembord 🕞                                                  |                                                                                                    | Basistekst                            | F <u>s</u>                       | Namen                       | Opner                            | ien               | Adobe Acrobat                      |                     | Labels 5                                                                     | Spraak   | Vertrouwelijkheid      |               | Mijn sjablonen         | ^        |
| )<br>Verzenden                                              | Van 🗸<br>Aan                                                                                            |                                       |                                  |                             |                                  |                   |                                    |                     |                                                                              |          |                        |               |                        | _        |
|                                                             | CC                                                                                                    |                                       |                                  |                             |                                  |                   |                                    |                     |                                                                              |          |                        |               |                        | _        |
|                                                             | Onderwerp                                                                                               | Please join now, se                   | ssion in progress: Tes           | t                           |                                  |                   |                                    |                     |                                                                              |          |                        |               |                        | _        |
| Hello ,                                                     |                                                                                                    |                                       |                                  |                             |                                  |                   |                                    |                     |                                                                              |          |                        |               |                        | <b>A</b> |
| Please join n                                               | ny Webex traini                                                                                         | ng session that is cu                 | rrently in progress.             | .                           |                                  |                   |                                    |                     |                                                                              |          |                        |               |                        |          |
| Topic: Test<br>Host: Jerry S<br>Session num<br>Session pass | Topic: Test<br>Host: Jerry Schrikenberg<br>Session number: 843 002 677<br>Session password: ffUMCrfg227 |                                       |                                  |                             |                                  |                   |                                    |                     |                                                                              |          |                        |               |                        |          |
|                                                             |                                                                                                    |                                       |                                  |                             |                                  |                   |                                    |                     |                                                                              |          |                        |               |                        |          |
| To join the t                                               | raining session                                                                                         |                                       |                                  |                             |                                  |                   |                                    |                     |                                                                              |          |                        |               |                        |          |
| 1. Go to http                                               | os://uu.webex.c                                                                                         | om/uu/k2/j.php?M1                     | TID=t56d75d434f28                | Ba711d2726fb01238           | <u>3df46</u>                     |                   |                                    |                     |                                                                              |          |                        |               |                        |          |
| 2. Enter you                                                | r name and ema                                                                                          | ail address (or regist                | ration ID).                      |                             |                                  |                   |                                    |                     |                                                                              |          |                        |               |                        |          |
| <ol> <li>Enter the</li> <li>Click "Join</li> </ol>          | Now".                                                                                                   | ru: ITUIVIC/Fg227                     |                                  |                             |                                  |                   |                                    |                     |                                                                              |          |                        |               |                        |          |
| 5. Follow the                                               | e instructions th                                                                                       | at appear on your s                   | creen.                           |                             |                                  |                   |                                    |                     |                                                                              |          |                        |               |                        |          |
|                                                             |                                                                                                    |                                       |                                  |                             |                                  |                   |                                    |                     |                                                                              |          |                        |               |                        |          |
| To join the s                                               | ession by nhone                                                                                         | only                                  |                                  |                             |                                  |                   |                                    |                     |                                                                              |          |                        |               |                        | Ŧ        |

# Training hosten

#### Aanzetten van audio en camera

Mocht dit niet al goed staan, dan kun je dit heel makkelijk zelf aanzetten of controleren.

In het midden van het scherm staan drie icoontjes. Klik op 'Audio Conference'.

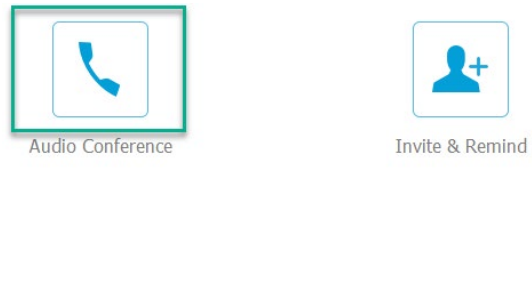

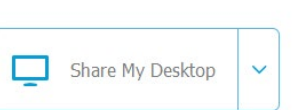

Klik op 'Call Using Computer'. Open eventueel het venster 'Use Computer for Audio' als dat nodig is.

| ¢ | Audio Conference                                        | _     | × |
|---|---------------------------------------------------------|-------|---|
|   | • Use your phone or computer to join this audio confere | ence. |   |
|   | > Use Phone                                             |       |   |
| l | Vse Computer for Audio                                  |       |   |
|   | Call Using Computer Test speaker/microphone             |       |   |
|   |                                                         |       |   |

Als alles goed is gegaan, ziet het eruit als volgt:

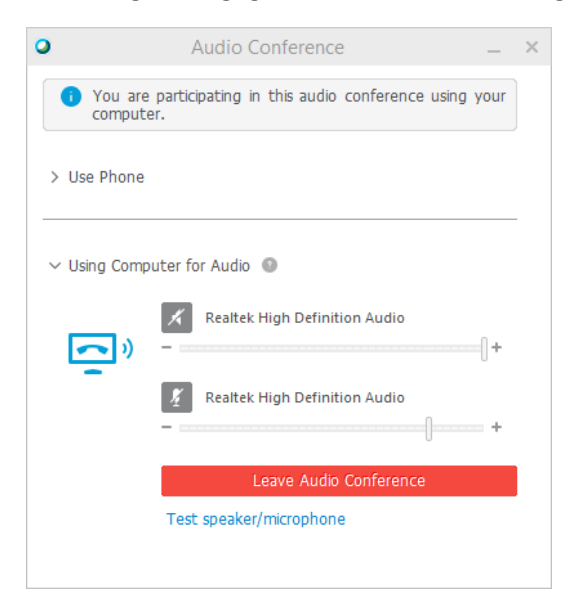

Rechtsboven in het scherm zie je het volgende:

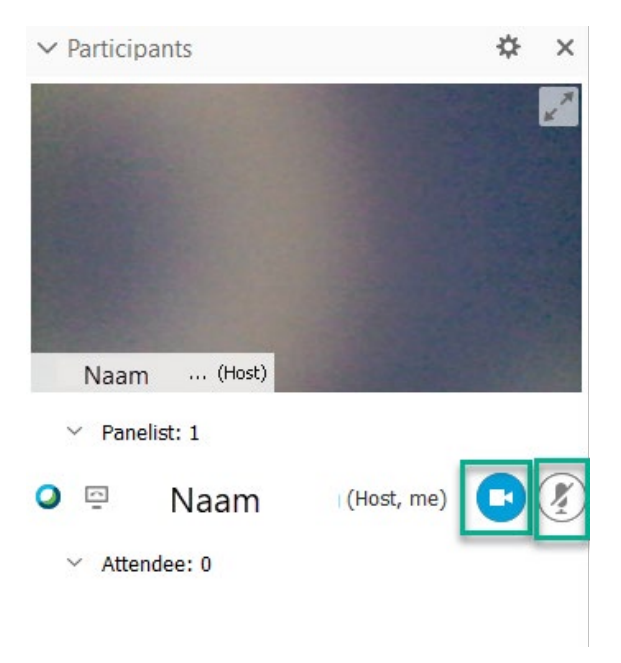

Bovenin zien we onze camera, die op dit moment aan staat (te zien aan de blauwe camera knop). Waar nu de tekst 'Naam' staat, staat uw eigen naam. De camera en microfoon staan uit, wanneer ze er uitzien als volgt:

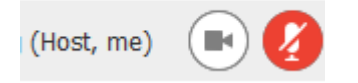

#### Deelnemerslijst

In Webex Training is het helaas niet mogelijk om iedereen in beeld te krijgen. Dat komt, omdat het doel echt lesgeven is. Het is wel mogelijk een aantal deelnemers in beeld te krijgen in de deelnemerslijst. Standaard staat deze op een lijst. Zie het omlijnde icoontje hieronder.

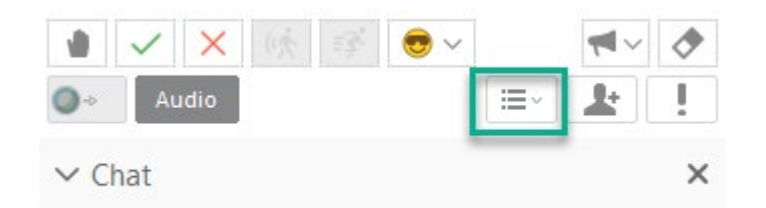

Dit zorgt ervoor dat je in de lijst met deelnemers ieders naam ziet. Dit kun je omzetten naar kleine 'thumbnails'. Een thumbnail is in dit geval een heel klein beeld van de camera. Klik op bovenstaand icoon en zet deze op 'Thumbnails':

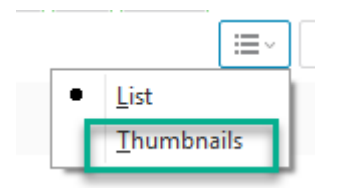

#### Delen van het scherm

De deelnemers zullen ook een leeg scherm zien. Webex Training is bedoeld om te werken via het delen van het scherm of met een whiteboard. Dit kan overigens gecombineerd worden.

Het delen van het scherm kan door te klikken op 'Share My Desktop'. Dit kan op twee manieren.

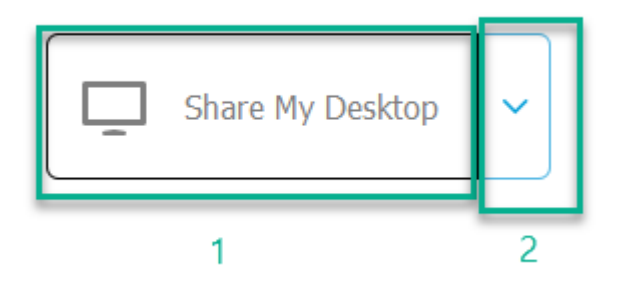

1. Het klikken op de tekst 'Share My Desktop' geeft je de opties om het hele scherm te delen. In het voorbeeld hebben we een laptop met 1 extra scherm en het is dus mogelijk om één van

beide schermen te selecteren.

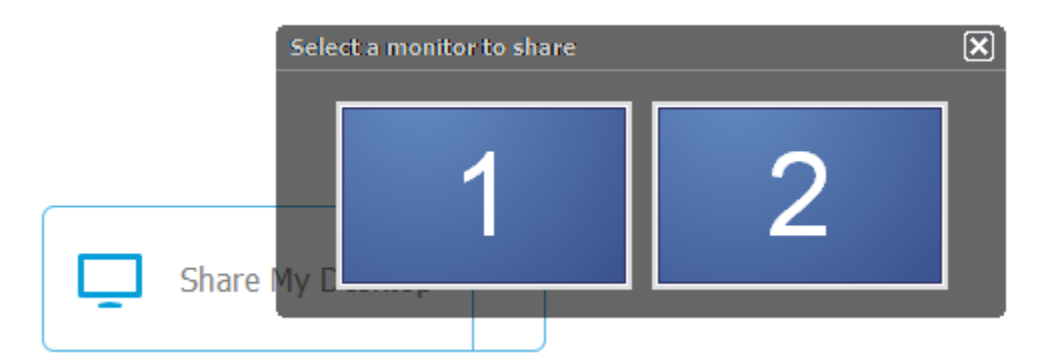

2. Als we klikken op het pijltje rechts van de tekst, dan krijgen we meer opties. We kunnen alsnog een scherm kiezen, maar ook een specifieke applicatie. Door een specifieke applicatie te kiezen, kunnen deelnemers niet je andere applicaties zien.

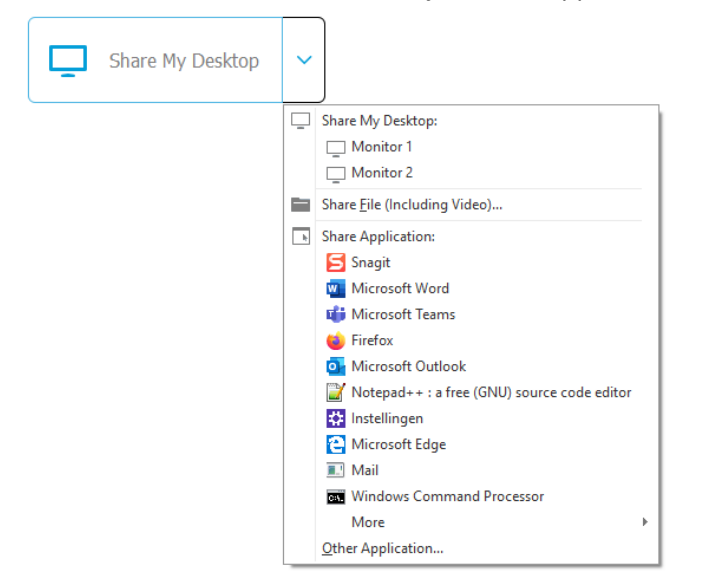

#### **Breakout-sessies**

In Webex Training is het mogelijk een breakout-sessie te gebruiken. Dit houdt in dat de deelnemers in groepen worden verdeeld. Deze groepen kunnen dan onderling met elkaar chatten en spreken en zo bijvoorbeeld opdrachten uitvoeren. Deze groepen hebben op dit moment geen video en kunnen alleen praten of chatten. Dit wordt mogelijk later door de leverancier toegevoegd. Groepen zijn minimaal 2 tot maximaal 7 deelnemers groot. Als host is het mogelijk van de ene groep naar de andere groep te gaan. Je kunt als host niet aanwezig zijn bij meerdere groepen tegelijkertijd. In de breakout-sessies hebben de studenten toegang tot een whiteboard.

Een breakout-sessie starten doe je door boven in het menu naar 'Breakout' te gaan en dan te klikken op 'Breakout Session Assignment...'

| Sessior | <u>B</u> reakout <u>H</u> elp                                                             |  |
|---------|-------------------------------------------------------------------------------------------|--|
|         | Close Breakout Session Panel                                                              |  |
|         | S <u>t</u> art Breakout Sessions                                                          |  |
|         | End Breakout Sessions                                                                     |  |
|         | Ask All to <u>R</u> eturn                                                                 |  |
|         |                                                                                           |  |
|         | Breakout Session <u>A</u> ssignment                                                       |  |
|         | Breakout Session <u>A</u> ssignment<br>Join Breakout Session                              |  |
|         | Breakout Session <u>A</u> ssignment<br>Join Breakout Session<br><u>B</u> roadcast Message |  |

Vervolgens kom je in het volgende scherm terecht. Nu kun je kiezen om handmatig een aantal groepen aan te maken en handmatig leerlingen te verdelen over de groepen, maar je kunt dit ook automatisch laten doen.

In het eerste voorbeeld staat de instelling op handmatig.

| <b>O</b>                                                                                                    | Breakout Session Assignme                      | nt             | ×                   |  |  |  |  |  |
|----------------------------------------------------------------------------------------------------|------------------------------------------------|----------------|---------------------|--|--|--|--|--|
| Create breakout sessions and                                                                                                    | Create breakout sessions and assign attendees: |                |                     |  |  |  |  |  |
| O Automatically                                                                                                    | Manually                                       |                |                     |  |  |  |  |  |
| To create breakout sessions                                                                                                    | manually, manage your assignment below:        |                |                     |  |  |  |  |  |
| Not Assigned:                                                                                                    | Assigned:                                      |                |                     |  |  |  |  |  |
| Search Q                                                                                                    | Add Session                                    | Delete Session | Delete All Sessions |  |  |  |  |  |
| <ul> <li>Panelists</li> <li>Jerry Schrikenberg (+</li> <li>Attendees</li> <li>Deelnemer 1</li> <li>Deelnemer 2</li> <li>Deelnemer 3</li> <li>Deelnemer 4</li> </ul> | >>                                             |                |                     |  |  |  |  |  |
| Allow attendees to creat                                                                                                    | > Options for:<br>e breakout sessions          | OK             | Cancel              |  |  |  |  |  |

Een derde optie zou zijn om de deelnemers zelf groepen te laten maken. Dat kan door het aanzetten van onderstaand vinkje. Deze optie wordt voor nu niet verder uitgelegd.

|                                                                                                    | Breakout Session Assign                   | ment           | ×                   |
|----------------------------------------------------------------------------------------------------|-------------------------------------------|----------------|---------------------|
| Create breakout sessions and                                                                                                    | d assign attendees:                       |                |                     |
| Automatically                                                                                                    | Manually                                  |                |                     |
| To create breakout sessions                                                                                                    | ; manually, manage your assignment below: |                |                     |
| Not Assigned:                                                                                                    | Assigned:                                 |                |                     |
| Search Q                                                                                                    | Add Session                               | Delete Session | Delete All Sessions |
| <ul> <li>Jerry Schrikenberg (from several several</li></ul> | >> <<                                     |                |                     |
| < >>                                                                                                    | > Options for:                            |                |                     |
| Allow attendees to crea                                                                                                    | te breakout sessions                      |                |                     |
|                                                                                                    |                                           | ОК             | Cancel              |

Om deelnemers te kunnen verdelen, moeten we sessies aanmaken. Klik op 'Add Session'. Dit maakt een breakout-sessie waar je deelnemers aan kunt deelnemen.

| Breakout Session Assignm                                           | ent            |                     | × |
|--------------------------------------------------------------------|----------------|---------------------|---|
| assign attendees:                                                  |                |                     |   |
| Manually                                                           |                |                     |   |
| manually, manage your assignment below:                            |                |                     |   |
| Assigned:<br>Add Session                                           | Delete Session | Delete All Sessions |   |
| <ul> <li>Breakout session 1</li> <li>Breakout session 2</li> </ul> |                |                     |   |
|                                                                    |                |                     |   |
| >>                                                                 |                |                     |   |
|                                                                    |                |                     |   |
|                                                                    |                |                     |   |
| > Options for: Breakout session 1                                  |                |                     | ] |
| e breakout sessions                                                |                |                     |   |
|                                                                    | ОК             | Cancel              |   |

In ons voorbeeld hebben we twee sessies aangemaakt. Om nu deelnemers te verdelen over de breakout-sessies klikken we op een deelnemer en vervolgens op het pijltje dat naar rechts wijst.

0 Create breakout sessions and assign atte Automatically Ma To create breakout sessions manually, r Not Assigned: Q Search Panelists Jerry Schrikenberg (H Attendee Deelnemer 1 Deelnemer 2 Deelnemer 3 Deelnemer 4 < > Allow attendees to create breakout

Zo kunnen alle deelnemers verdeeld worden. Met het pijltje eronder wat naar links wijst, kunnen deelnemers weer uit een sessie worden gehaald.

Als je liever wilt dat het automatisch gebeurt, klik dan boven in het menu op 'Automatically'. Kies vervolgens hoe je de sessies wilt aanmaken. Kies hier voor het aantal breakout-sessies of voor het aantal deelnemers per sessie.

| •                                                                                                    | Breakout Session Assignment               |           | × |
|----------------------------------------------------------------------------------------------------|-------------------------------------------|-----------|---|
| Create breakout sessions and assign atte                                                                                                    | ndees:                                    |           |   |
| Automatically     Ma                                                                                                    | anually                                   |           |   |
| To create breakout sessions automati <ul> <li>Set the number of breakout session</li> </ul>                                                                                                    | cally, provide the following information: |           |   |
| Set the number of attendees in each set of attendees in each set of a set of a se | ach breakout session: 20                  |           |   |
|                                                                                                    |                                           | OK Cancel |   |

Als je eenmaal op 'OK' hebt geklikt, krijg je rechts in het scherm de breakout-sessies te zien. Let goed op: deze zijn nog niet gestart. Klik op 'Start', te zien in de afbeelding hieronder.

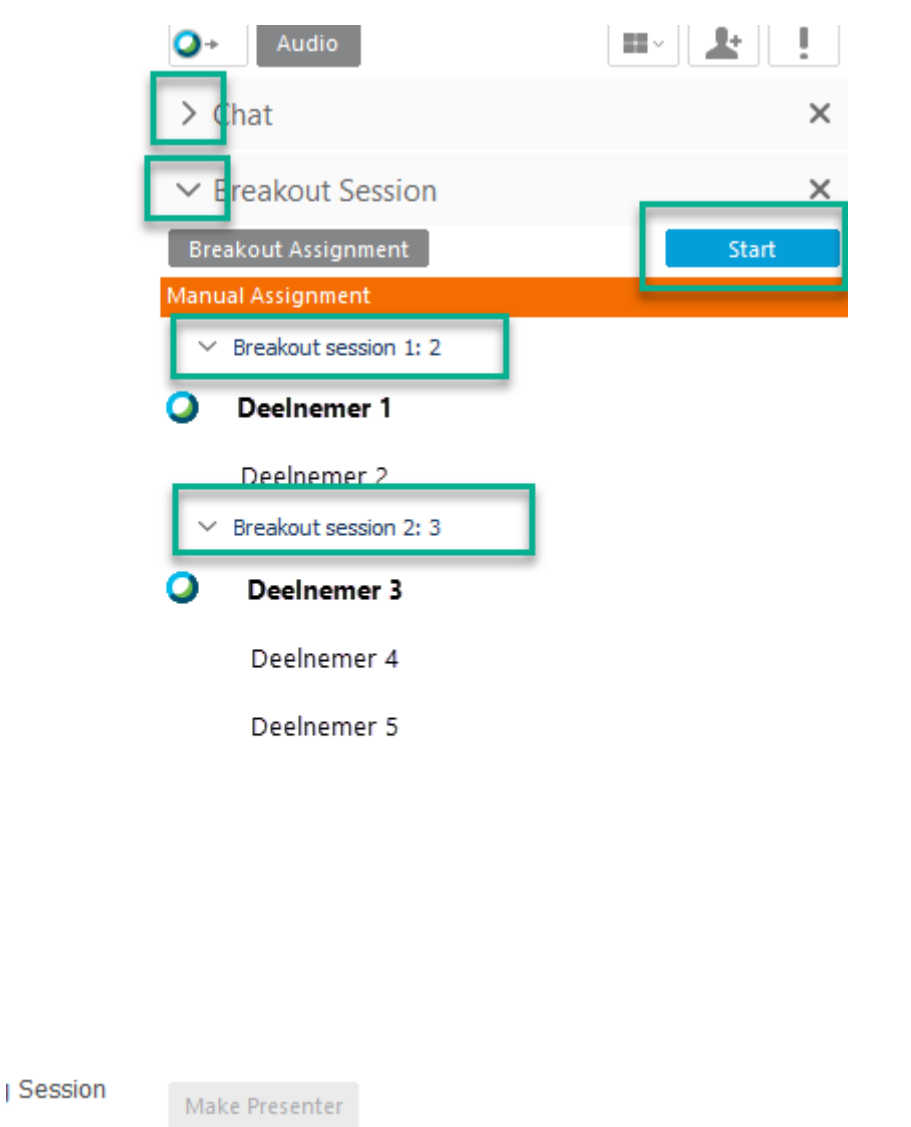

¥ . . .

We zien ook aan de hand van de pijltjes dat de chat is ingeklapt. Door op de pijltjes te klikken, is dit aan te passen. We zien ook twee omlijnde breakout-sessies. Sessie 1 heeft 2 deelnemers en sessie 2 heeft 3 deelnemers.

We zien ook twee deelnemers (1 en 3) die dikgedrukt zijn en het Cisco-logo voor zich hebben staan. Dit zijn de presenters in de sessies. Zij leiden de sessies en kunnen bijvoorbeeld mensen muten of presenter maken.

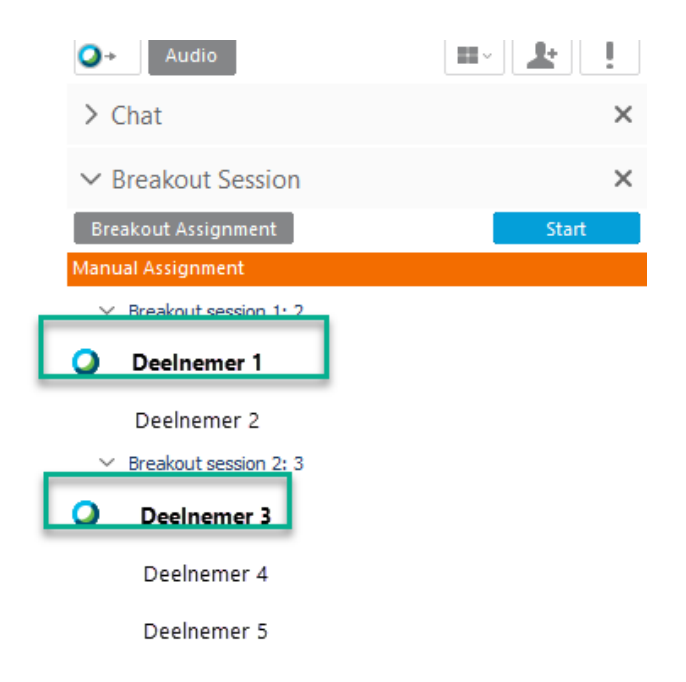

Als je klikt op één van de deelnemers die geen 'presenter' is en vervolgens links onderin klikt op 'Make Presenter', kun je iemand anders die rechten geven.

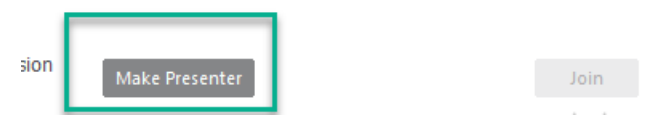

#### Deelnemen aan specifieke breakout-sessies

Rechts onderin zie je de knop 'Join' staan. Klik op een breakout-sessie en vervolgens op 'join' om als host mee te luisteren/helpen in een specifieke sessie.

|      | > Chat                                    | ×       |
|------|-------------------------------------------|---------|
|      | ✓ Breakout Session                        | ×       |
|      | Breakout Assignment                       | End All |
|      | Manual Assignment                         |         |
|      | ✓ Breakout session 1: 2                   |         |
|      | 0                                         |         |
|      |                                           |         |
|      | <ul> <li>Breakout session 2: 3</li> </ul> |         |
|      | 0                                         |         |
|      |                                           |         |
|      |                                           |         |
|      |                                           |         |
|      |                                           |         |
|      |                                           |         |
|      |                                           |         |
|      |                                           |         |
|      |                                           |         |
| sion | Make Presenter                            | Join    |

Wegens privacy-redenen zien we hierboven geen namen van deelnemers.

Als je dit doet, krijg je de volgende pop-up. Klik op 'Yes'. Dit houdt in dat je niet meer de audio van de algemene vergadering kan horen, maar specifiek van de sessie.

| 0 | Audio Conference                                                                                                    | × |
|---|----------------------------------------------------------------------------------------------------|---|
| ? | Your audio conference will be switched from the main session to<br>this breakout session.<br>Do you want to continue? |   |
|   | Yes No                                                                                                    |   |

Webex Training zet de host standaard op mute, als deze een breakout-sessie bijwoont. Je kunt zien of iemand gemute is, door het kleine rode kruisje bij zijn/haar naam.

| ✓ Breakout Session                                                        | ×        |
|---------------------------------------------------------------------------|----------|
| You are currently connected to the breakout session "Breakout session 2". |          |
| Leave Breakout Session                                                    |          |
| Elapsed time: 0:42                                                        |          |
| Participants                                                              | ×        |
| Host                                                                      |          |
| Deelnemer 2                                                               |          |
| Deelnemer 3                                                               |          |
| Deelnemer 4                                                               |          |
|                                                                           |          |
|                                                                           |          |
|                                                                           |          |
|                                                                           |          |
|                                                                           |          |
|                                                                           |          |
|                                                                           |          |
|                                                                           |          |
|                                                                           |          |
|                                                                           |          |
|                                                                           |          |
| Q→ Audio Mute                                                             |          |
| ✓ Chat                                                                    | $\times$ |
|                                                                           |          |
|                                                                           |          |
|                                                                           |          |
| Se                                                                        | nd       |
| Send to: All Breakout Participants                                        | $\sim$   |
| 👤 Speak now 🎹   Connected 🔹 🚔 👘                                           | 0        |

Om jezelf te unmuten, moet je eerst op jouw naam in de lijst met deelnemers klikken en vervolgens onderop op 'Unmute'. In ons voorbeeld zien we 'Mute' staan, dat betekent dat we nu kunnen praten. Als dat niet kan, staat er de tekst 'Unmute'. We zien in de screenshot hierboven ook dat iedereen verder gemute is.

In dit kleine menu beneden kun je ook een deelnemer 'presenter' maken. Klik op de naam van een deelnemer en klik op het volgende icoontje.

| Audio Mute                         |        |
|------------------------------------|--------|
| ✓ Chat                             | ×      |
|                                    |        |
|                                    |        |
| Type chat messages here            | Send   |
| Send to: All Breakout Participants | $\sim$ |
| 👤 Speak now [[[[]]]]   Connected 🌒 |        |

#### Verlaten van breakout-sessies

Als host kun je ook weer uit de sessies treden en deelnemen aan een andere sessie. Dit doe je door rechts bovenin te klikken op 'Leave Breakout Session'

| Leave Breakout Session |
|------------------------|
| Elapsed time: 1:02     |
| ✓ Participants         |

Vervolgens krijg je een popup met de vraag of je wilt vertrekken.

| 0 | Leave Breakout Session                      | × |
|---|---------------------------------------------|---|
|   | Do you want to leave this breakout session? |   |
|   | Leave Session Cancel                        |   |

Klik hier op 'Leave Session'. Je kunt hier ook de 'Session files' opslaan door een vinkje te plaatsen. Welke bestanden hier precies worden opgeslagen, wordt in een latere versie toegevoegd. Het is in ieder geval mogelijk de aantekeningen van het whiteboard op te slaan.

#### Alle breakout-sessies beëindigen

Naast het verlaten van een individuele sessie, kun je ook kiezen om alle breakout-sessies te beëindigen of je kunt de deelnemers vragen uit de sessies te stappen en terug te komen naar de algemene sessie. Dit kun je doen door de respectievelijk volgende opties:

| sio <u>n</u> | <u>B</u> | reakout <u>H</u> elp                |
|--------------|----------|-------------------------------------|
|              |          | Close Breakout Session Panel        |
|              | Ι.       | Start Breakout Sessions             |
|              |          | End Breakout Sessions               |
|              |          | Ask All to <u>R</u> eturn           |
|              | 1        | Breakout Session <u>A</u> ssignment |
|              |          | Join Breakout Session               |
|              |          | <u>B</u> roadcast Message           |
|              |          | Share Breakout Session Content      |

#### Whiteboard

Met Webex Training is het mogelijk een whiteboard te openen en hier gezamenlijk op te schrijven/tekenen. Iedereen in de sessies kan een whiteboard openen door te klikken op:

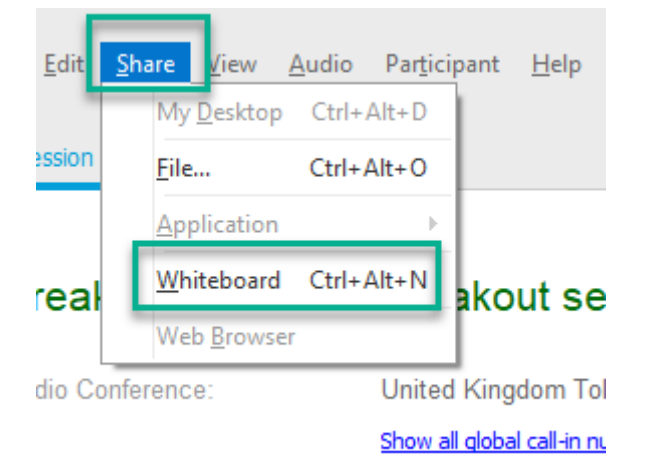

In het midden van het scherm zie je dan boven de verschillende tabbladen die openstaan. In ons voorbeeld de standaard 'Session Info' met wat algehele informatie over de sessie en ons 'Whiteboard'.

| Session Info |       |     | Whiteboard |                     |                |    |
|--------------|-------|-----|------------|---------------------|----------------|----|
| → × `        | т / ~ | □ · | /~         | <b>.</b> ~ <b>.</b> | <b>∳</b> ~   < | 01 |
|              |       |     |            |                     |                |    |
|              |       |     |            |                     |                |    |
|              |       |     |            |                     |                |    |

#### Training beëindigen

Alleen de host kan de sessie voor iedereen beëindigen. Dit kun je doen door rechts bovenin op het 'kruisje' te klikken. Vervolgens krijg je een pop-up waarin je deze keuze moet bevestigen. Klik op 'End Session' en de sessie wordt beëindigd.

| 0     | End Training Session                                           | × |
|-------|----------------------------------------------------------------|---|
|       | Do you want to end this training session for all participants? |   |
|       | End Session Cancel                                             |   |
| OR, I | do you want to leave this training session without ending it   | 0 |

## Deelnemen aan een sessie

#### Via een link

Als er een link is gedeeld, kun je hier heel makkelijk op klikken. Dit gebeurt bijvoorbeeld bij een sessie die ter plekke wordt opgestart en die niet ingepland is.

| Session Info    | ormation: Test                                   |                               |
|-----------------|--------------------------------------------------|-------------------------------|
|                 |                                                  | English : Amsterdam Time      |
| Session status: | Started                                          | Join Session Now              |
| Session date:   | Thursday, 30. April 2020                         | You can join the session now  |
| Starting time:  | 15:41, Europe Summer Time (Amsterdam, GMT+02:00) | Tod can join the session now. |
| Duration:       | 1 hour                                           |                               |
| Presenters:     |                                                  | Join Now                      |
| Description:    |                                                  |                               |
| Agenda:         |                                                  |                               |

Nadat je op de link klikt, kom je in de browser op de volgende pagina terecht. Klik hier rechts op 'Join Now'. Als je al een plugin of Cisco Webex Meeting hebt geïnstalleerd, dan zal de applicatie starten. Is dit niet het geval, volg dan de stappen in de subhoofdstukken 'Tijdelijke applicatie' of 'Plugin installeren' onder Hoofdstuk 'Meteen een sessie starten'.

#### Via de uitnodiging

Als een sessie is ingepland, dan krijg je daar een uitnodiging via de e-mail van. In die e-mail staat de knop 'Join meeting'. Klik hierop.

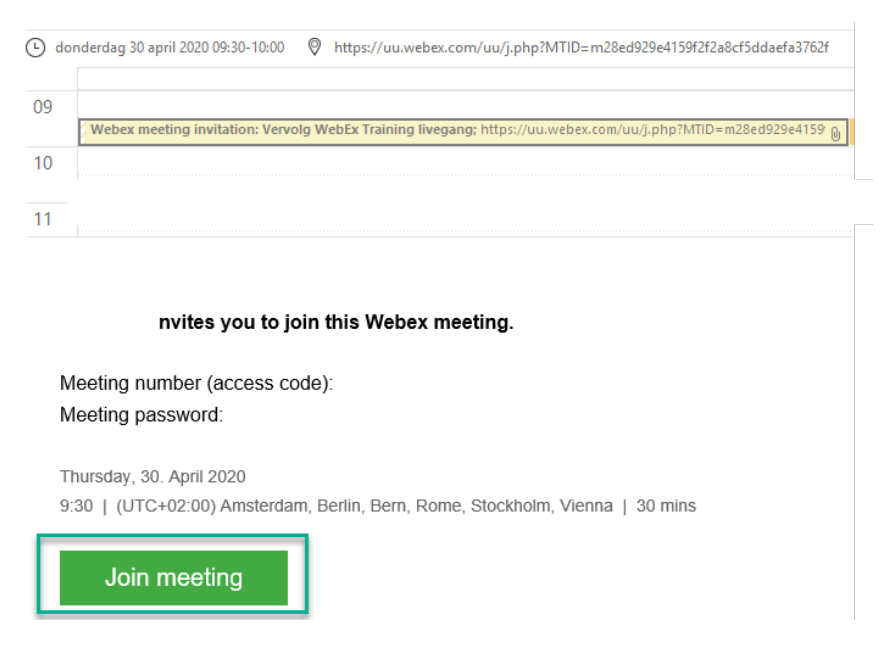

#### Via de portal uu.webex.com

Klik simpelweg op 'Starten' om deel te nemen aan de Training, wanneer deze begonnen is. In het midden van het scherm is te zien dat het om een Training gaat, door de groene letters naast de titel.

| Start                    | (                                | Q. Zoeken naar vergaderingen | en opnamen 💿                   | Nederlands | Klassieke weergave |
|--------------------------|----------------------------------|------------------------------|--------------------------------|------------|--------------------|
| Vergaderingen<br>Opnamen | Vergaderingen                    |                              |                                |            | Plannen            |
| Voorkeuren               | Mijn vergaderingen 🛛 🗸 🗸         | 30-04-2020 - 08-05-2020 ···  | Afgelopen vergaderingen weerge | en .       |                    |
| Ondersteuning            | AA 14:00 - 15:00<br>do., 30 apr. | Weekoverleg Ø                |                                |            |                    |
| Downloads                | 15:00 - 16:00                    | TEST TRAINING 2 Tarray       |                                |            | Starten            |